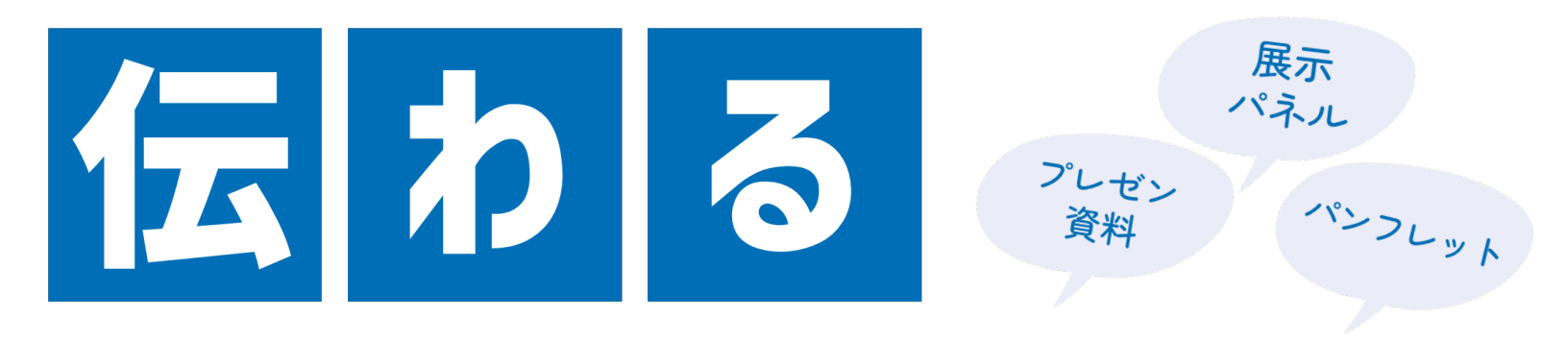

# 資料の作り方

by ブランディング戦略グループ 渡邉愛子

2023.9

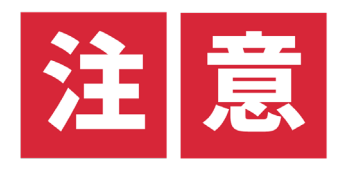

# ◆業務時間中に受講される場合は 必ず上長の許可を取ってからご視聴ください。

# ◆受講後は必ずアンケートの回答をお願いします。 アンケートにて受講確認を行っています。 ※アンケートURLは動画概要欄または案内メールをご参照ください

## ◆動画公開は2023年12月末日まで。

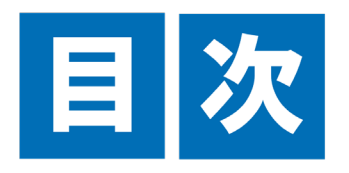

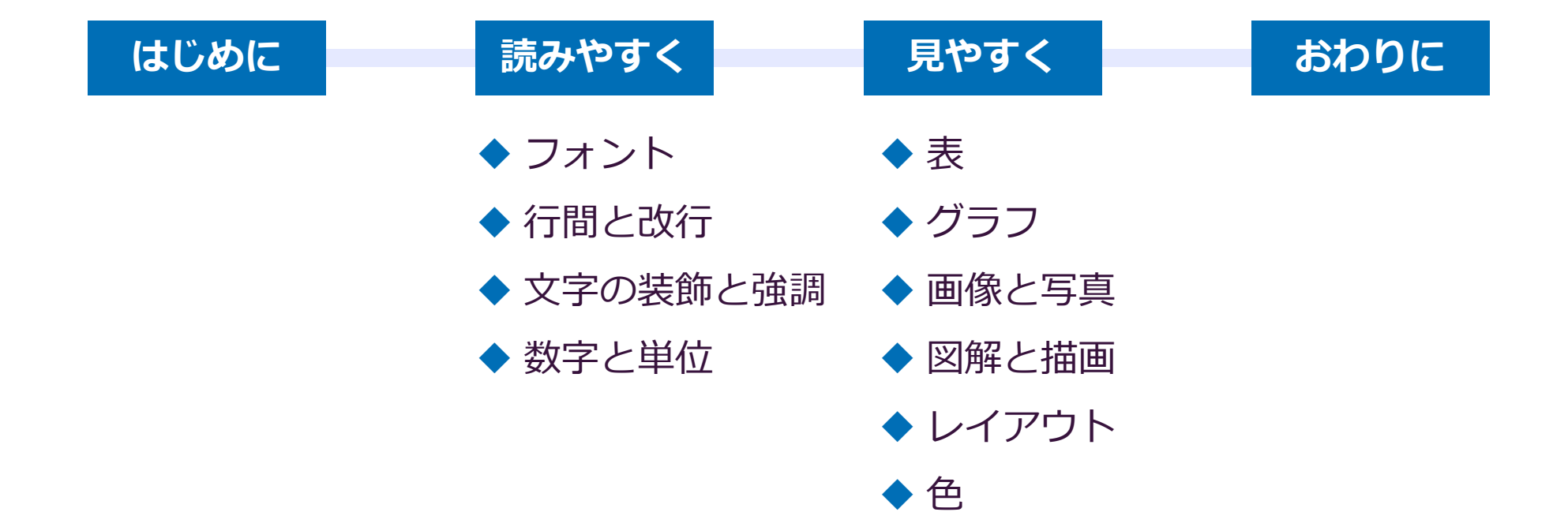

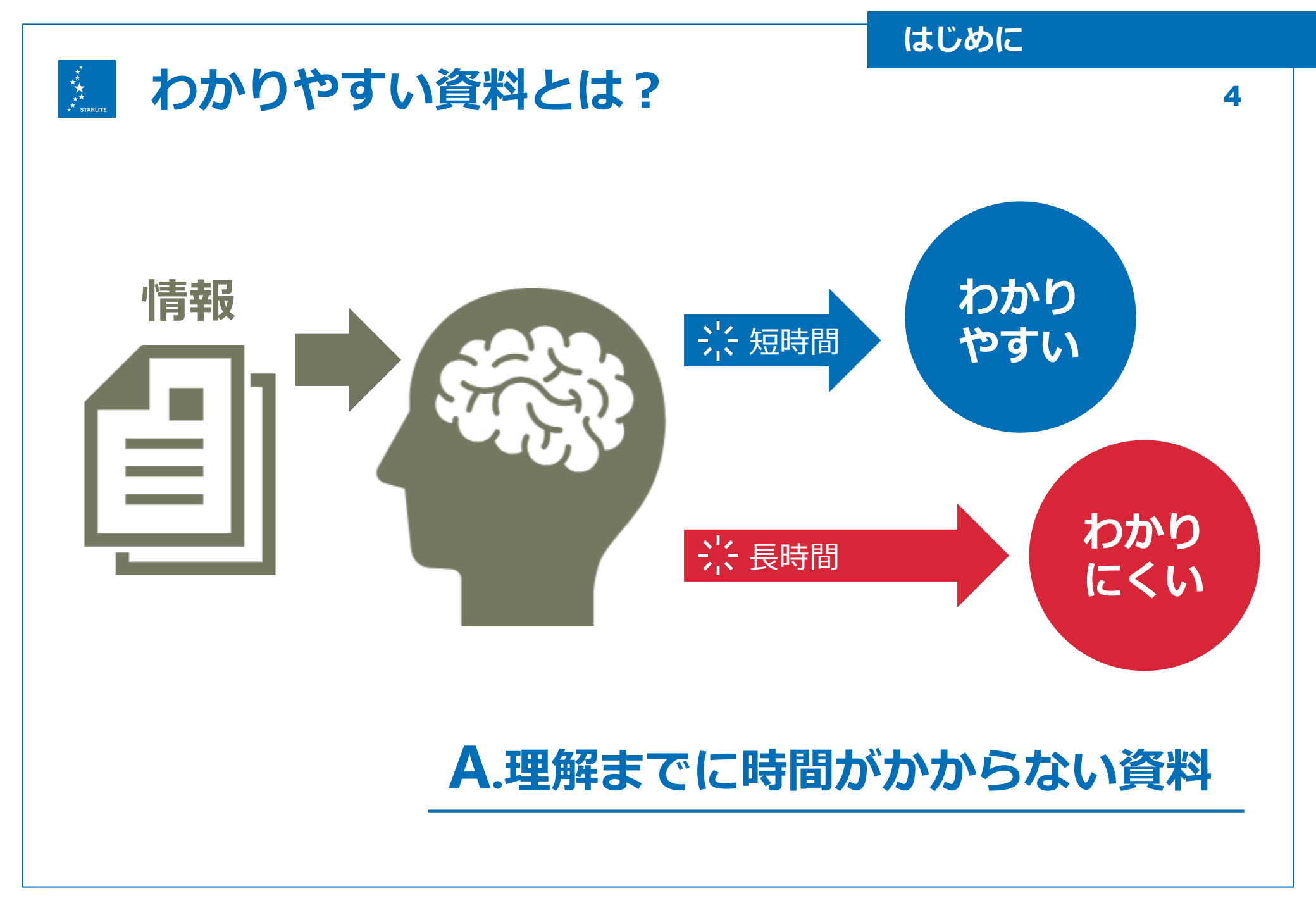

はじめに

![](_page_4_Figure_3.jpeg)

はじめに

![](_page_5_Figure_3.jpeg)

![](_page_6_Figure_0.jpeg)

![](_page_6_Figure_3.jpeg)

![](_page_7_Figure_0.jpeg)

わかりやすい

8

![](_page_7_Figure_1.jpeg)

![](_page_7_Figure_3.jpeg)

![](_page_7_Picture_4.jpeg)

![](_page_8_Picture_0.jpeg)

![](_page_8_Picture_1.jpeg)

# **A**.いいえ、ルールです。

#### 料理に例えると…

![](_page_8_Picture_4.jpeg)

![](_page_8_Picture_5.jpeg)

![](_page_8_Picture_6.jpeg)

![](_page_8_Picture_7.jpeg)

![](_page_9_Picture_0.jpeg)

![](_page_9_Figure_1.jpeg)

![](_page_10_Picture_0.jpeg)

![](_page_10_Picture_1.jpeg)

# 1. 汎用性・互換性

Windows OSで標準装備しているか

| 見認性・可読性・             | 判読性                      |
|----------------------|--------------------------|
| 誤読しやすい               | )誤読しにくい                  |
| <b>カピバラ</b><br>Japan | カピバラ<br>Japan            |
| 誤読しやすい カピバラ Japan    | )誤読しにくい<br>カピバラ<br>Japan |

# 3. 太字対応

★ 疑似ボールド 太字非対応フォント 太字非対応フォント ◆ 太字対応している 太字対応フォント 太字対応フォント

![](_page_11_Picture_0.jpeg)

メイリオ 読みやすいフォントを選びましょう。 読みやすいフォントを選びましょう。

◆ 遠くからでも読みやすい視認性に優れたフォント。スクリーンに最適。

◆ 文字量の多い印刷物には不向き。
 ◆ テキストボックスの中心より上にズレる。調整必要。

![](_page_11_Picture_4.jpeg)

游ゴシック

読みやすいフォントを選びましょう。 読みやすいフォントを選びましょう。 **読みやすいフォントを選びましょう**。

◆ クラシックで大人っぽい雰囲気。**スクリーンにも印刷物にも**◎。

◆ 游ゴシックの通常ウェイトは細すぎる。
 ◆ 游ゴシックMediumは太字対応していない。 -

町 游ゴシック 町 游ゴシック Light **町 游ゴシック Medium** 

![](_page_12_Picture_2.jpeg)

メイリオの類似フォントに**Meiryo UI**というフォントがありますが、 ひらがなとカタカナの文字幅を無理やり狭くしたフォントで美しくないので **使わないように**しましょう。

メイリオ 読みやすいフォントを選びましょう。 読みやすいフォントを選びましょう。

Meiryo UI 使わないで

読みやすいフォントを選びましょう。 読みやすいフォントを選びましょう。

![](_page_13_Picture_0.jpeg)

#### 欧文を書く際は必ず欧文フォントを使いましょう。

# Segoe UI

This font is easy to read for everyone. **This font is easy to read for everyone.** *This font is easy to read for everyone.* 

読みやす

# **Arial**

This font is easy to read for everyone. **This font is easy to read for everyone.** *This font is easy to read for everyone.* 

![](_page_14_Picture_0.jpeg)

![](_page_14_Picture_1.jpeg)

標準装備フォント以外に、自分でインストールして使える フリーフォントがあります。※インストールしているPC以外では表示できません。

◆ おすすめフリーフォント

読みやすいフォントを選びましょう。

 Noto sans CJK (源ノ角ゴシック)
 源柔ゴシック

 読みやすいフォントを選びましょう。
 読みやすいフォントを選びましょう。

 読みやすいフォントを選びましょう。
 読みやすいフォントを選びましょう。

 コーポレートロゴ
 はんなり明朝

 読みやすいフォントを選びましょう。
 読みやすいフォントを選びましょう。

フリーフォントは R:¥ブランディング戦略グループ¥71.個人フォルダ¥渡邉¥13.FONT に保存しています。 詳しい使い方は渡邉までお問い合わせください。

![](_page_15_Picture_0.jpeg)

![](_page_15_Figure_1.jpeg)

![](_page_16_Picture_0.jpeg)

#### ◆ PowerPointデフォルトだと行間が狭すぎ問題

PowerPointデフォルトの行間だと文字が詰まりすぎていてどこ を読んでいるかわかりづらくなります。ただでさえ文章を読む のは面倒なので、読み手のことを意識するのであれば全てのテ キストを適切な行間に設定する必要があります。

#### ◆かといって行間1.5にすると今度は広すぎ問題

PowerPointデフォルトの行間だと文字が詰まりすぎていてどこ を読んでいるかわかりづらくなります。ただでさえ文章を読む のは面倒なので、読み手のことを意識するのであれば全てのテ キストを適切な行間に設定する必要があります。

![](_page_16_Picture_5.jpeg)

![](_page_17_Picture_0.jpeg)

![](_page_17_Picture_1.jpeg)

#### 面倒ですが、**手動で行間1.2~1.3に調整**してください。

#### テキストボックスを選択→ホームタブ段落セクションから[行間]を選択→[行間のオプション]を選択

| ত 💀 重 -                                                                                                    | <b>e</b>              | デ!                   | デザインルール.pptx - PowerPoint |              |     |     | 描画ツール        |                              |                 |
|----------------------------------------------------------------------------------------------------|-----------------------|----------------------|---------------------------|--------------|-----|-----|--------------|------------------------------|-----------------|
| ル <mark>ホーム</mark> 挿入 テ                                                                                                    | デザイン 画面切り替            | え アニメーション            | スライドショー                   | 校閲           | 表示  | 開発  | Acrobat      | 走書                           | ♀ 実行し           |
| 👗 切り取り                                                                                                    |                       | ント・                  | - 20+ - A                 | Ă 🄌          |     | - € | <u>∍</u> ≣ • | ☆文字列の                        | 方向 ▼            |
| 」 唱 コビー ▼<br>け<br>● ◆ 書式のコピー/貼り付け                                                                                                    | 新しい<br>オーレン 新しい       | В <u>I U</u>         | S abe AV - Aa             | - <u>A</u> - | = = |     |              | 1.0                          | *               |
| クリップボード 5                                                                                                    | スライド                  |                      | フォント                      | G.           |     |     |              | 1.5                          | r <sub>54</sub> |
| 5 おすすめフォント   和文                                                                                                    | •                     |                      |                           |              |     |     |              | 2.5                          |                 |
| メイリオ EMPTICAS-STREAT 5.<br>EMPTICAS-STREAT 5.<br>● RECONSTRUCTION STREAT 5.<br>■ RECONSTRUCTION STREAT 5.<br>■ RECONSTRUCTION STREAM 5.<br>■ RECONSTRUCTION STREAM 5.<br>■ R |                       |                      |                           | ethelite     | 行間  | 間の  |              | 2.0                          |                 |
| <ul> <li>● 27年80年、1998年には不必要。</li> <li>● 7年21月99 9320年0より上にズレる、同時の際、</li> </ul>                                                                                                    |                       |                      |                           |              | •   |     | 4            | 行間のオプショ                      | ∃>( <u>L</u> )  |
|                                                                                                    |                       |                      | ? ×                       |              |     |     |              |                              |                 |
| デントと行間隔(1) 体裁(日)                                                                                                    |                       |                      | L.                        |              |     |     |              |                              |                 |
| 全般                                                                                                    |                       |                      |                           |              |     |     |              |                              |                 |
| 配置( <u>G</u> ): 左揃え 🛛 🗡                                                                                                    |                       |                      |                           | F            | ᇷᇛ  |     | -> 4         |                              |                 |
| (ンデント                                                                                                    |                       |                      |                           | Γ            | 前隔て | シクシ |              | $\mathcal{P} = \mathcal{P} $ | 丁间を[            |
| テキストの前( <u>R</u> ): 0 cm                                                                                                    | 最初の行( <u>S</u> ): (なし | ) 幅(Y):              | *<br>*                    | -            | →間隔 | 扇の数 | (値を[1        | .3]と手                        | 入力              |
| 間隔                                                                                                    |                       |                      |                           |              |     |     |              |                              |                 |
| 段落前( <u>B</u> ): 0 pt                                                                                                    | 行間( <u>N</u> ): 倍数    | ✓ 間隔( <u>A</u> ) 1.1 | 3                         |              |     |     |              |                              |                 |
| 段落後( <u>E</u> ): 0 pt                                                                                                    |                       |                      |                           |              |     |     |              |                              |                 |
| fと11(丁)                                                                                                    |                       | OK                   | キャンオフリ                    |              |     |     |              |                              |                 |
| ( <u>)</u> ) ( <u>1</u> )                                                                                                    |                       | UK                   | Trych                     |              |     |     |              |                              |                 |

![](_page_18_Picture_0.jpeg)

見比べると…

#### 行間1

PowerPointデフォルトの行間だと文字が詰まりすぎていてどこを読んでいるかわかりづらくなります。ただでさえ文章を読むのは面倒なので、読み手のことを意識するのであれば全てのテキストを適切な行間に設定する必要があります。

#### 行間1.3

PowerPointデフォルトの行間だと文字が詰まりすぎていてどこを読んでいるかわかりづらくなります。ただでさえ文章を読むのは面倒なので、読み手のことを意識するのであれば全てのテキストを適切な行間に設定する必要があります。

#### 行間1.5

読みやすく

PowerPointデフォルトの行 間だと文字が詰まりすぎて いてどこを読んでいるかわ かりづらくなります。ただ でさえ文章を読むのは面倒 なので、読み手のことを意 識するのであれば全てのテ キストを適切な行間に設定 する必要があります。

![](_page_19_Picture_0.jpeg)

# ◆ 改行ひとつで読みやすさが大きく変わる ・単語の途中で改行を入れてしまうと、 とても読みにくくなります ・文章を聴衆が読みやすい位置で改行 するのは箇条書きの基本です ・言い回しを工夫することで改行位置 を調節しよう

![](_page_19_Picture_2.jpeg)

![](_page_20_Picture_0.jpeg)

# ◆ 改行ひとつで読みやすさが大きく変わる

- 単語の途中で改行を入れてしまう
   と、とても読みにくくなります
   立音を聴のがまれめまい位置でか
- 文章を聴衆が読みやすい位置で改 行するのは箇条書きの基本です
- 言い回しを工夫することで改行位 置を調節しよう

![](_page_20_Picture_5.jpeg)

![](_page_21_Picture_0.jpeg)

# ◆ 改行ひとつで読みやすさが大きく変わる

- 単語の途中で改行を入れてしまうと、
   とても読みにくくなります
- 文章を聴衆が読みやすい位置で改行するのは 箇条書きの基本です
- 言い回しを工夫することで改行位置を調節しよう

![](_page_21_Picture_5.jpeg)

![](_page_22_Picture_0.jpeg)

◆ 改行ひとつで読みやすさが大きく変わる

- 単語の途中で改行を入れてしまうと、
   とても読みにくくなります
- 文章を聴衆が読みやすい位置で改行するのは 箇条書きの基本です
- 言い回しを工夫することで改行位置を調節しよう

💡 改行と行間を意識するだけでこんなに読みやすく

![](_page_23_Picture_0.jpeg)

![](_page_24_Picture_0.jpeg)

![](_page_24_Figure_1.jpeg)

![](_page_25_Picture_0.jpeg)

文字に強弱をつけることで情報にメリハリがつきます。

![](_page_25_Picture_2.jpeg)

#### 文字サイズ:大きければよい?

読みやすいレイアウトは存在する!

- 行間・字間・書体・改行に注意。
- 文字のサイズや太さに強弱をはっきりつける。

答えはひとつではない!

●状況によって最適なレイアウトは異なる。

●センスやスタンスも人により様々である。

ルールが分かれば誰でも改善!

 個性とルールは決して相容れないものでは ない。

![](_page_25_Picture_12.jpeg)

#### 文字サイズ:大きければよい?

#### 読みやすいレイアウトは存在する!

 行間・字間・書体・改行に注意を払う。

文字のサイズや太さに強弱をはっきりつける。

読みやすく

#### 答えはひとつではない!

状況によって最適なレイアウトは異なる。

センスやスタンスも人により様々である。

### ルールが分かれば誰でも改善! ●個性とルールは決して相容れないものではない。

![](_page_26_Picture_0.jpeg)

#### おすすめの強調方法

#### サイズを変える 太字を使う 色を変える 行間・時間・書体・改行に注意を 行間・時間・書体・改行に注意を 行間・時間・書体・改行に注意を 払って文章をレイアウトすれば、 払って文章をレイアウトすれば、 払って文章をレイアウトすれば、 どんな文章でも、読みやすさは格 どんな文章でも、読みやすさは格 どんな文章でも、読みやすさは格 段に向上します。 段に向上します。 段に向上します。 色とサイズ 太さとサイズと色 太字にして背景を付ける 行間・時間・書体・改行に注意を 行間・時間・書体・改行に注意を 行間・時間・書体・改行に注意を 払って文章をレイアウトすれば、 払って文章をレイアウトすれば、 払って文章をレイアウトすれば、 どんな文章でも、読みやすさは格 どんな文章でも、読みやすさは格 どんな文章でも、読みやすさは格 段に向上します。 段に向上します。 段に向上します。

27

![](_page_27_Picture_0.jpeg)

#### 過度な装飾は絶対にやめましょう。

![](_page_27_Picture_2.jpeg)

![](_page_28_Picture_0.jpeg)

![](_page_28_Figure_1.jpeg)

![](_page_29_Picture_0.jpeg)

#### 数字は大きく、単位は小さく

![](_page_29_Figure_2.jpeg)

![](_page_30_Picture_0.jpeg)

![](_page_30_Figure_1.jpeg)

![](_page_31_Picture_0.jpeg)

#### 初期設定の表は見づらい…

| 調査地 | 気    | ā温(℃) | 体長(cm) |                |                |
|-----|------|-------|--------|----------------|----------------|
|     | 平均   | 最高    | 最低     | 雄              | 此隹             |
| 福岡  | 15.5 | 20.6  | 8.8    | $12.5 \pm 0.5$ | 12.4±0.2       |
| 大阪  | 14.7 | 19.5  | 8.8    | 14.5±0.6       | 12.8±0.6       |
| 東京  | 15.6 | 18.3  | 9.4    | $15.5 \pm 0.1$ | 12.9±0.4       |
| 仙台  | 12.8 | 16.3  | 5.3    | $16.9 \pm 0.9$ | $13.2 \pm 0.2$ |
| 札幌  | 10.3 | 14.7  | 3.6    | 18.2±0.2       | 13.5±0.3       |

32

見やすく

![](_page_32_Picture_0.jpeg)

#### **線を少なく、文字に強弱を付ける**だけでこんなに見やすくなります。

| 調査地 - | 気温 (℃) |      |     | 体長(cm)                      |                           |  |
|-------|--------|------|-----|-----------------------------|---------------------------|--|
|       | 平均     | 最高   | 最低  | 雄                           | 雌                         |  |
| 福岡    | 15.5   | 20.6 | 8.8 | <b>12.5</b> ±0.5            | <b>12.4</b> ±0.2          |  |
| 大阪    | 14.7   | 19.5 | 8.8 | $14.5 \scriptstyle \pm 0.6$ | $\textbf{12.8}_{\pm 0.6}$ |  |
| 東京    | 15.6   | 18.3 | 9.4 | <b>15.5</b> ±0.1            | <b>12.9</b> ±0.4          |  |
| 仙台    | 12.8   | 16.3 | 5.3 | 16.9±0.9                    | <b>13.2</b> ±0.2          |  |
| 札幌    | 10.3   | 14.7 | 3.6 | $18.2 \scriptstyle \pm 0.2$ | <b>13.5</b> ±0.3          |  |

33

見やすく

![](_page_33_Picture_0.jpeg)

#### 見比べると…

| 調査地 | 気    | 贰温(℃) | 体長(cm) |                |          |
|-----|------|-------|--------|----------------|----------|
|     | 平均   | 最高    | 最低     | 雄              | 雌        |
| 福岡  | 15.5 | 20.6  | 8.8    | 12.5±0.5       | 12.4±0.2 |
| 大阪  | 14.7 | 19.5  | 8.8    | 14.5±0.6       | 12.8±0.6 |
| 東京  | 15.6 | 18.3  | 9.4    | 15.5±0.1       | 12.9±0.4 |
| 仙台  | 12.8 | 16.3  | 5.3    | $16.9 \pm 0.9$ | 13.2±0.2 |
| 札幌  | 10.3 | 14.7  | 3.6    | 18.2±0.2       | 13.5±0.3 |

| 調査地 - | 気温 (℃) |      |     | 体長(cm)                    |                           |  |
|-------|--------|------|-----|---------------------------|---------------------------|--|
|       | 平均     | 最高   | 最低  | 雄                         | 此推                        |  |
| 福岡    | 15.5   | 20.6 | 8.8 | <b>12.5</b> ±0.5          | <b>12.4</b> ±0.2          |  |
| 大阪    | 14.7   | 19.5 | 8.8 | $\textbf{14.5}_{\pm 0.6}$ | $\textbf{12.8}_{\pm 0.6}$ |  |
| 東京    | 15.6   | 18.3 | 9.4 | <b>15.5</b> ±0.1          | $\textbf{12.9}_{\pm 0.4}$ |  |
| 仙台    | 12.8   | 16.3 | 5.3 | 16.9 <sub>±0.9</sub>      | <b>13.2</b> ±0.2          |  |
| 札幌    | 10.3   | 14.7 | 3.6 | <b>18.2</b> ±0.2          | <b>13.5</b> ±0.3          |  |

![](_page_34_Picture_0.jpeg)

#### 行が多くなる場合は**背景をストライプ**にするとよりわかりやすく

| 調査地 | 気温 (℃) |      |     | 体長(cm)                    |                  |  |
|-----|--------|------|-----|---------------------------|------------------|--|
|     | 平均     | 最高   | 最低  | 雄                         | 雌                |  |
| 福岡  | 15.5   | 20.6 | 8.8 | <b>12.5</b> ±0.5          | <b>12.4</b> ±0.2 |  |
| 大阪  | 14.7   | 19.5 | 8.8 | $\textbf{14.5}_{\pm 0.6}$ | <b>12.8</b> ±0.6 |  |
| 東京  | 15.6   | 18.3 | 9.4 | 15.5±0.1                  | <b>12.9</b> ±0.4 |  |
| 仙台  | 12.8   | 16.3 | 5.3 | 16.9 <sub>±0.9</sub>      | <b>13.2</b> ±0.2 |  |
| 札 幌 | 10.3   | 14.7 | 3.6 | <b>18.2</b> ±0.2          | <b>13.5</b> ±0.3 |  |

見やすく

![](_page_35_Picture_0.jpeg)

#### PowerPointで作る見やすい表の作り方について もっと詳しく知りたい方は下記の動画がおすすめ!

![](_page_35_Picture_2.jpeg)

https://youtu.be/-J8w0C0UTSg?si=U3HqPysQN60OVMXu

見やすく
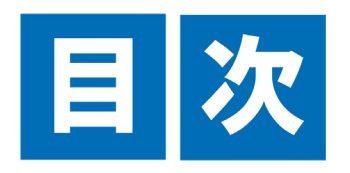

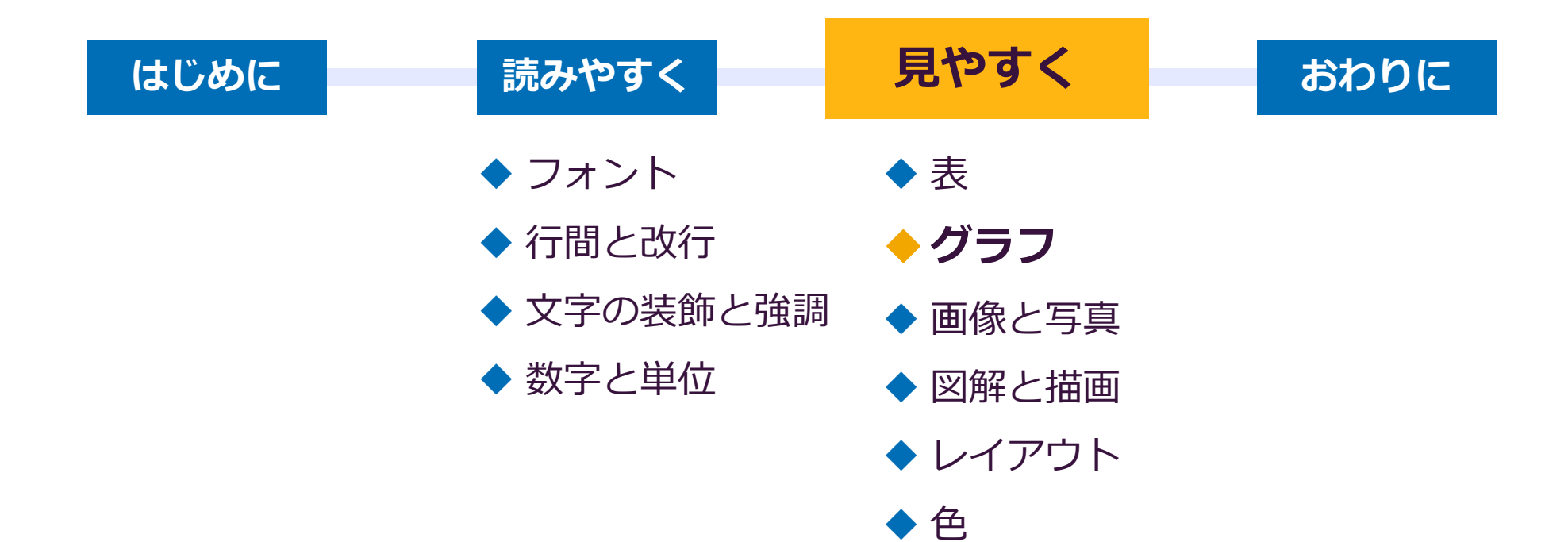

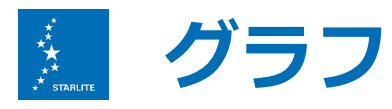

### 初期設定のグラフは見づらい...

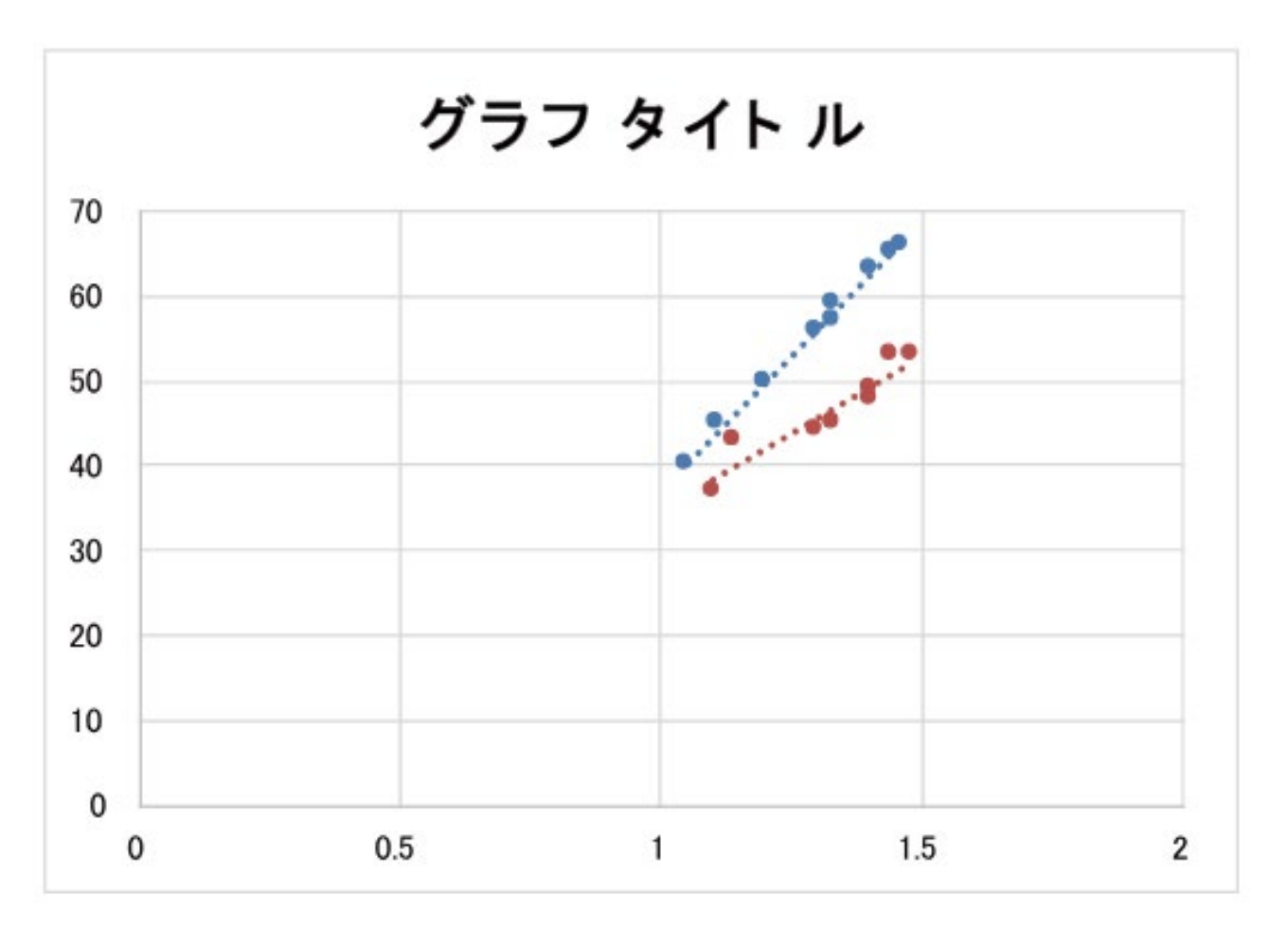

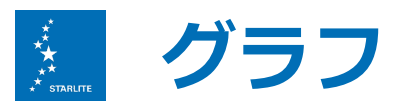

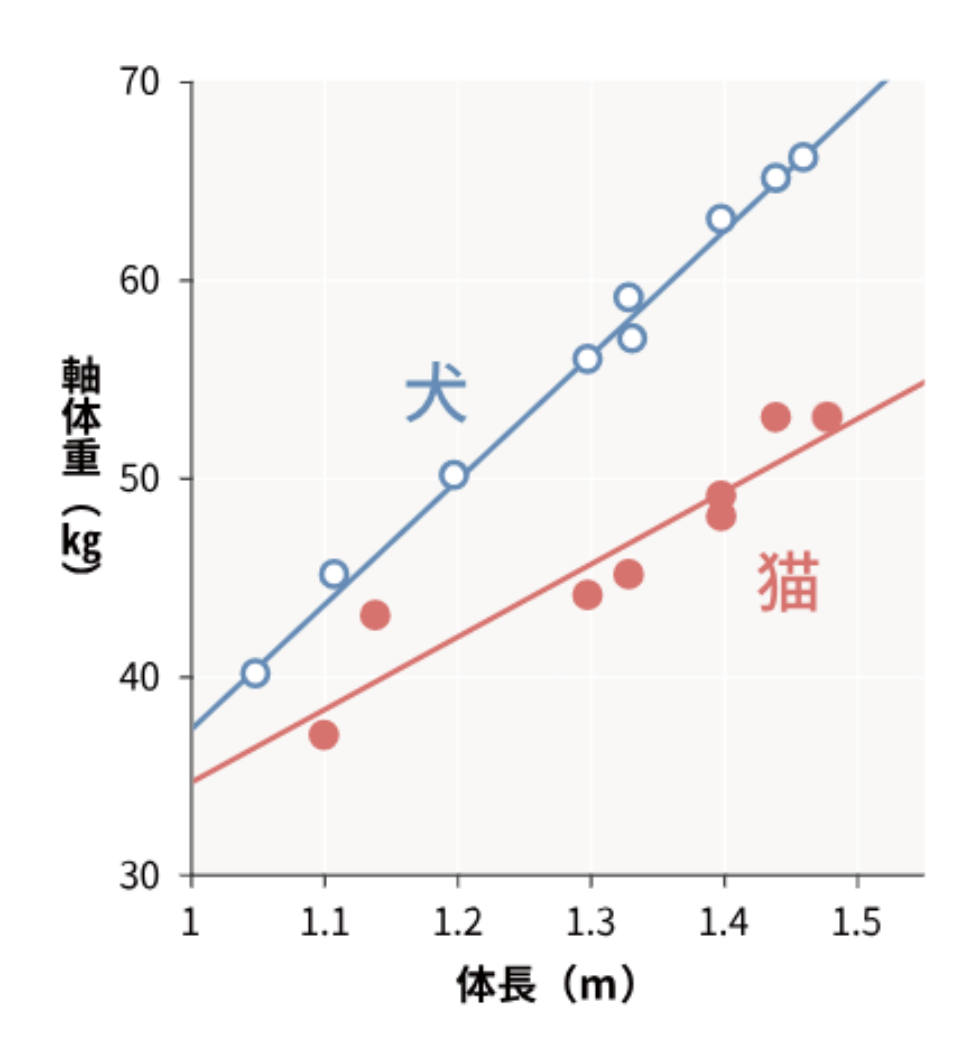

不要な目盛り・補助線を削除
両軸の余計な範囲を削除
回帰直線を点線から棒線に
凡例をグラフのすぐ横に

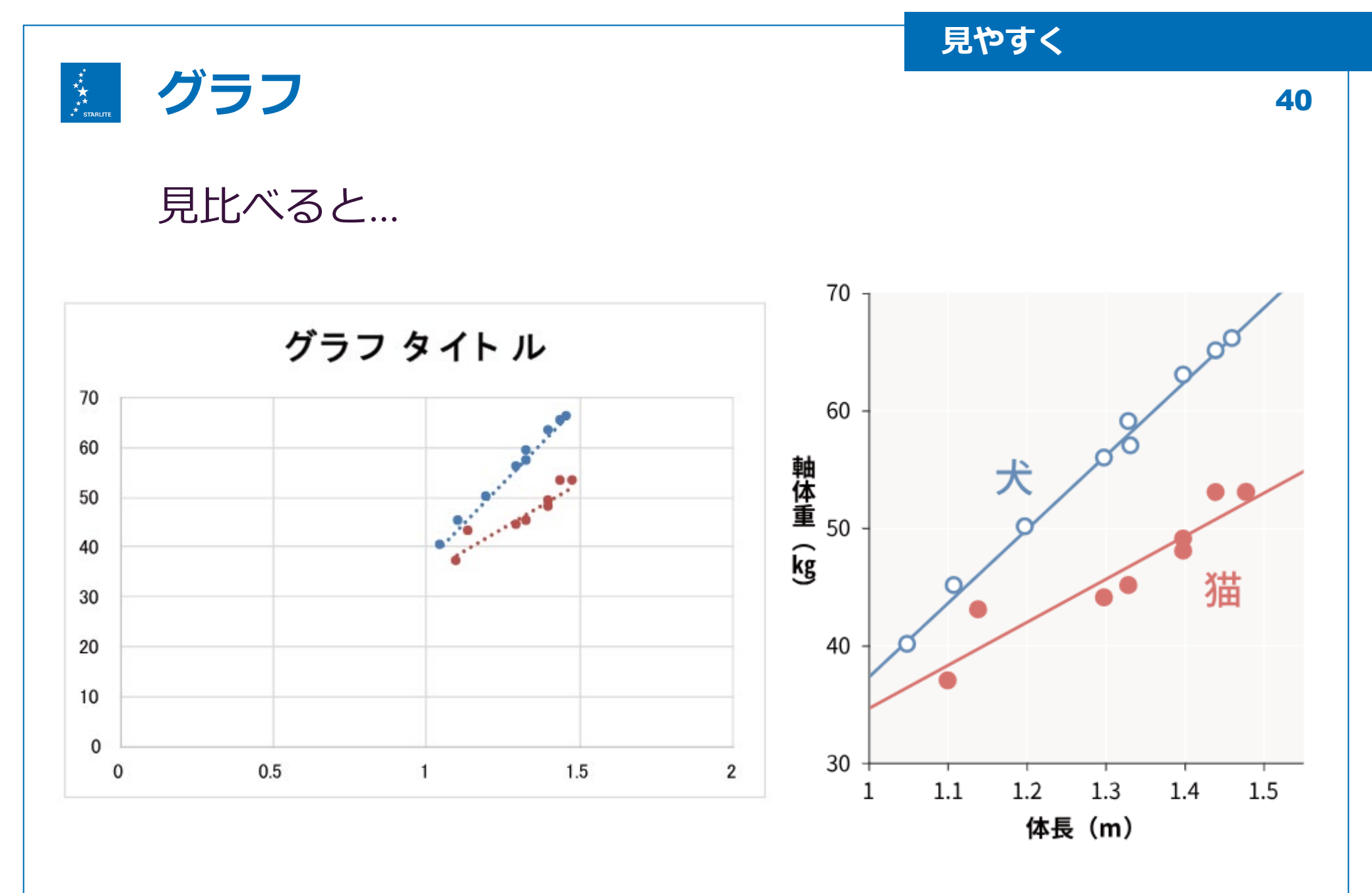

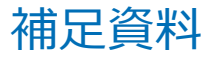

#### \*\* \*\* \*\* \*\* starlitt 色覚多様性を意識した配色を心掛けよう

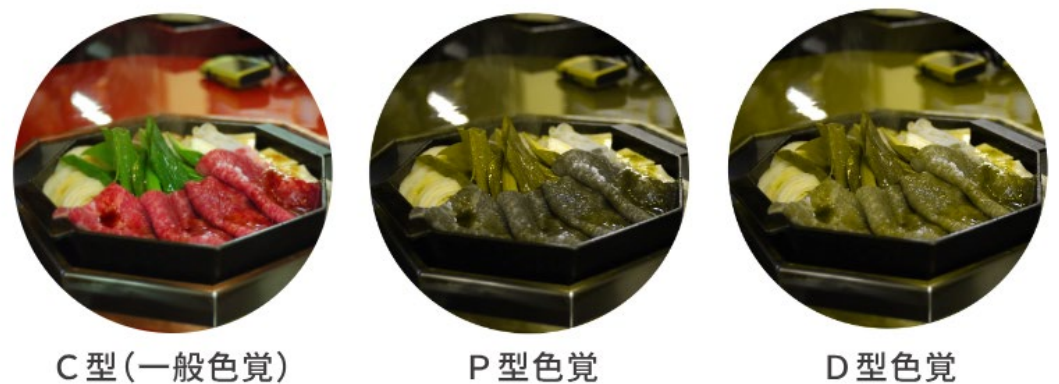

C型(一般色覚)

P型色覚

一般色覚者の見え方 色弱者の見え方 寒色系 暖色系 寒色系 暖色系

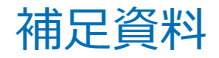

## 🏡 色覚多様性を意識した配色を心掛けよう

## ♀ 白黒印刷に対応できる配色=色弱者にも見やすい配色

### ◆ パターンで区別

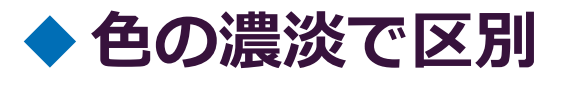

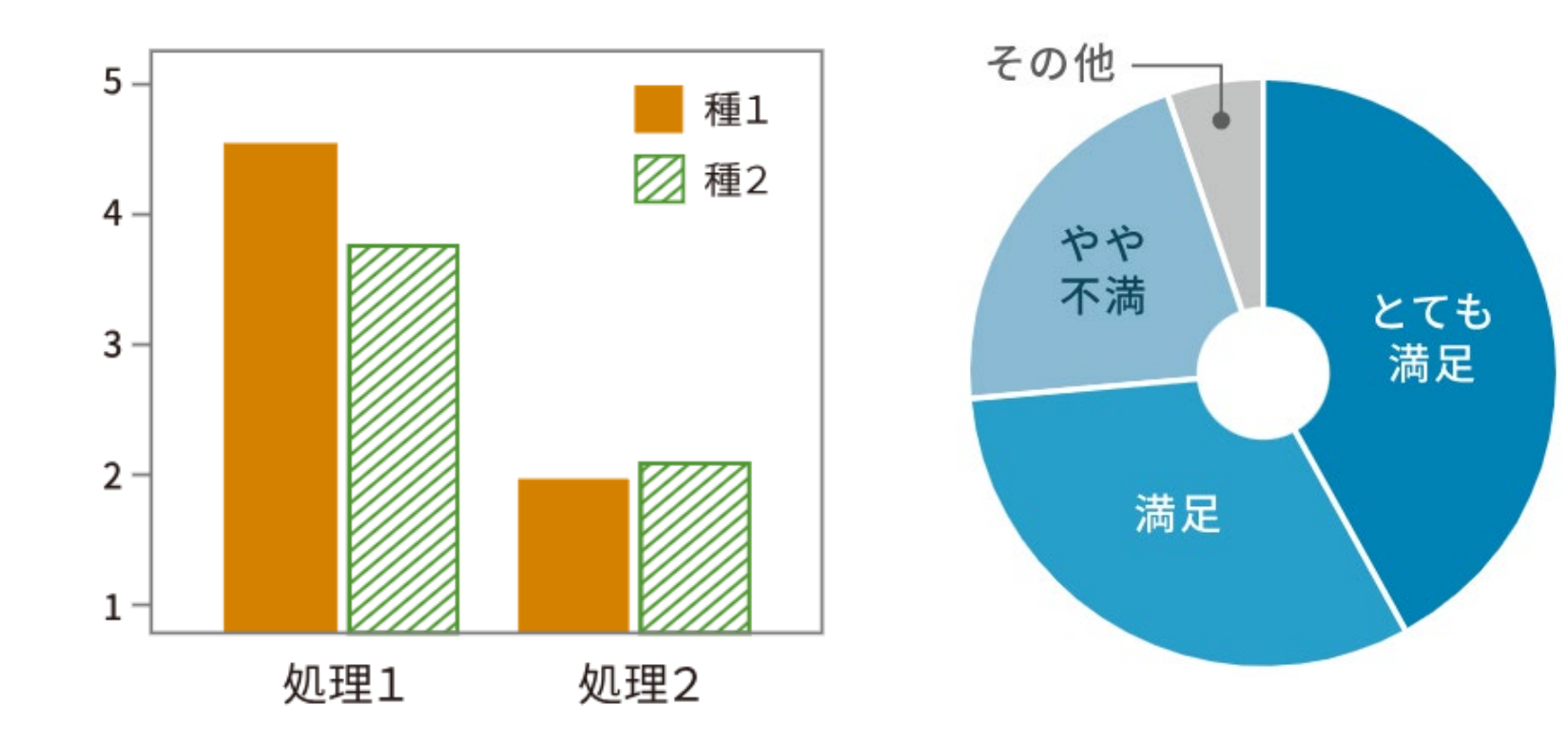

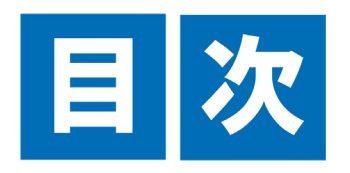

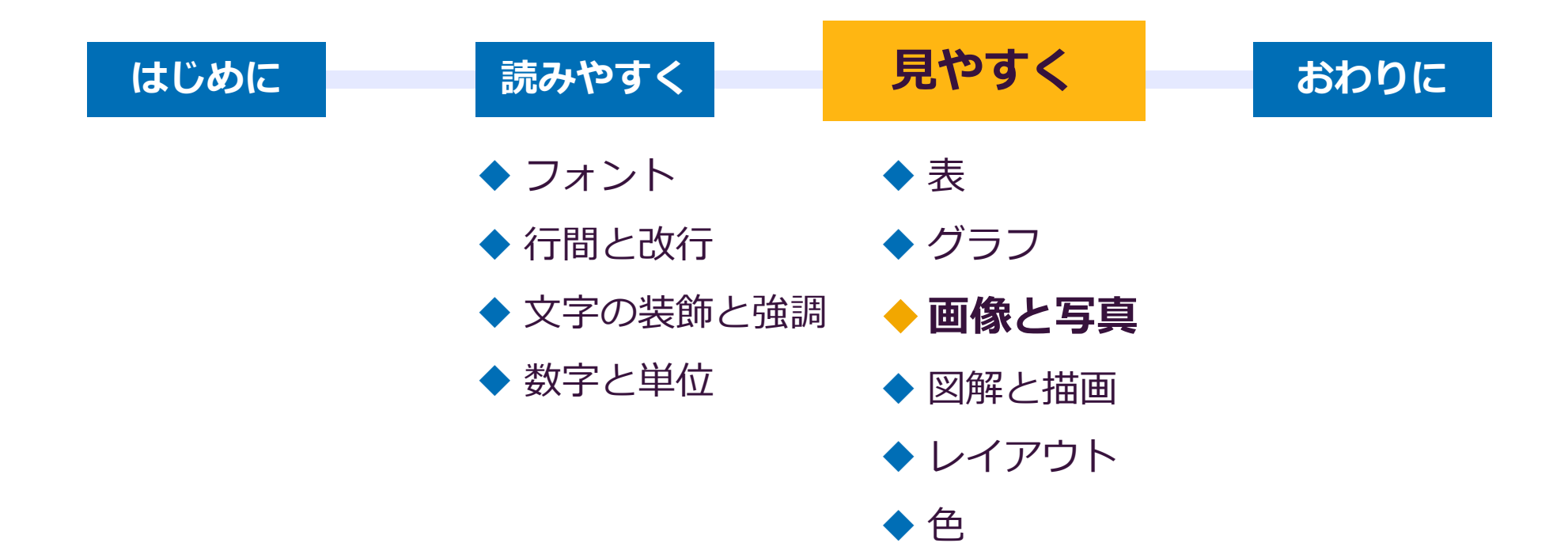

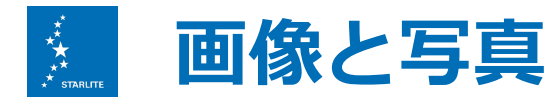

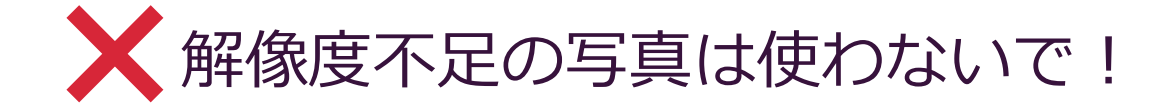

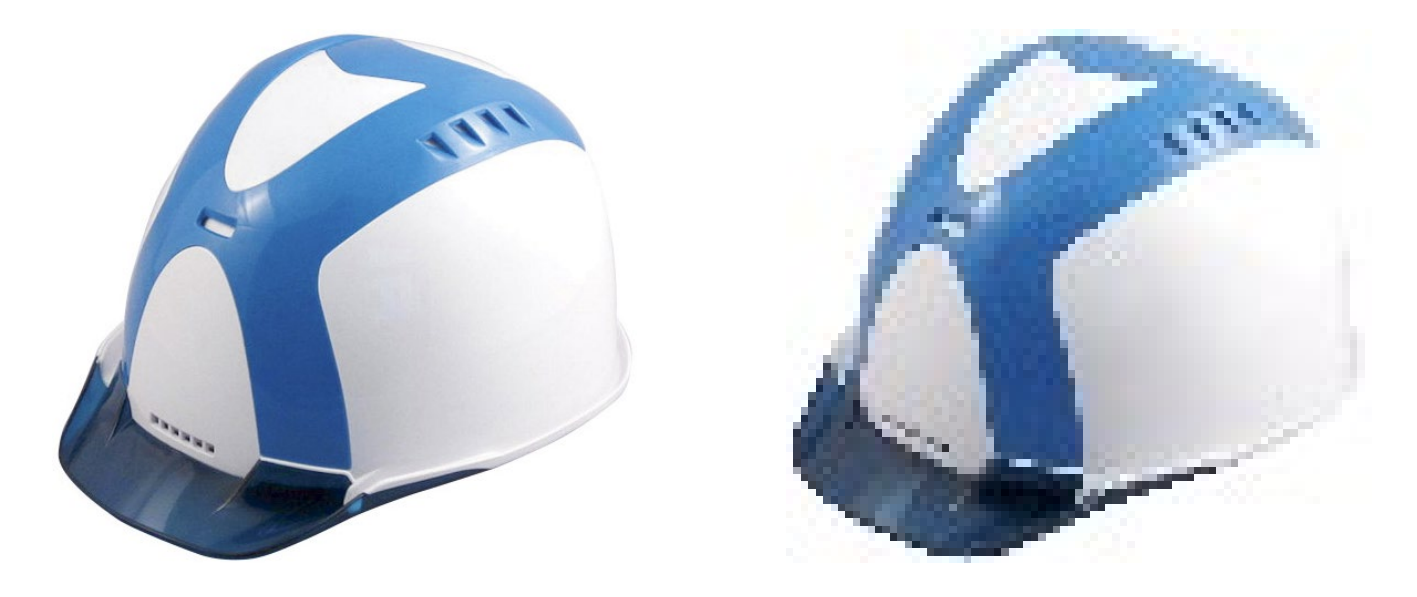

◆ スクリーン・WEBでの表示 ……… 75dpi
◆ A4用紙でカラー印刷 ………… 300~350dpi
★きなサイズでの印刷物にはさらに高い解像度の写真が必要

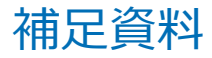

## Market 解像度dpiをチェックしてみよう

### 画像解像度確認オンラインツール htt

#### https://display-sign-stand.com/image\_resolution\_checker/

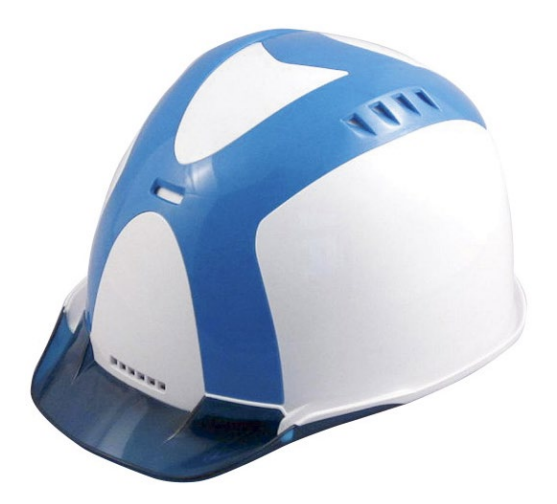

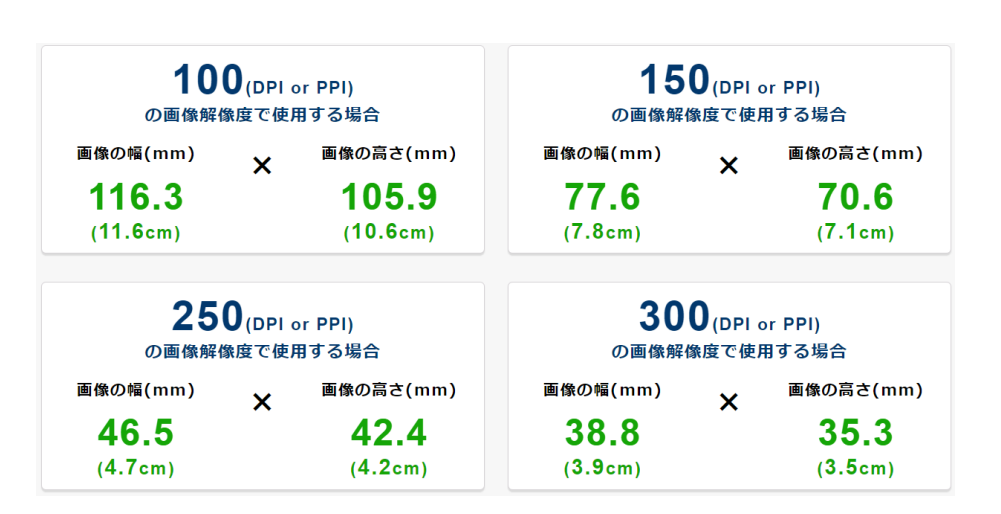

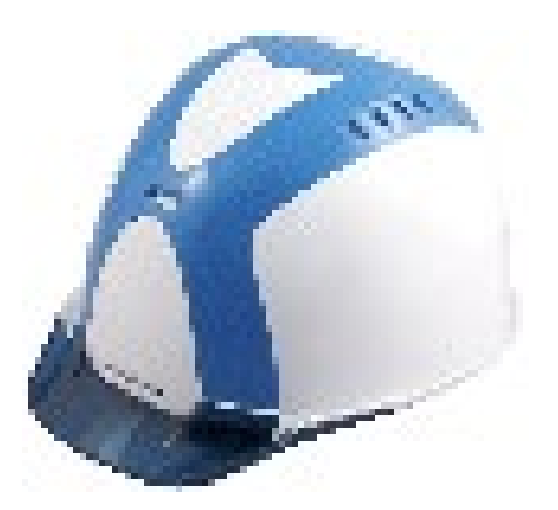

| <b>10</b><br>の画像解像 | D <sub>(DPI o</sub><br>酸度で使用 | or PPI)<br>用する場合 | <b>150</b> (DPI or PPI)<br>の画像解像度で使用する場合 |                        |  |  |  |  |
|--------------------|------------------------------|------------------|------------------------------------------|------------------------|--|--|--|--|
| 画像の幅(mm)           | 画像の幅(mm) 🗙                   |                  | <b>画像の幅(mm)</b> ×                        | ★ <sup>画像の高さ(mm)</sup> |  |  |  |  |
| 20.1               | •••                          | 18.3             | 13.4                                     | 12.2                   |  |  |  |  |
| ( <b>2</b> cm)     |                              | ( <b>1.8</b> cm) | (1.3cm)                                  | (1.2cm)                |  |  |  |  |
|                    |                              |                  |                                          |                        |  |  |  |  |
| 250                |                              | or PPI)          | <b>300</b> (DPI or PPI)                  |                        |  |  |  |  |
| の画像解像              | 腹で使り                         | 用する場合            | の画像解像度で使用する場合                            |                        |  |  |  |  |
| 画像の幅(mm)           | ×                            | 画像の高さ(mm)        | 画像の幅(mm) 🗙                               | <mark>画像の高さ(mm)</mark> |  |  |  |  |
| 8                  |                              | 7.3              | 6.7                                      | 6.1                    |  |  |  |  |
| ( <b>0</b> .8cm)   |                              | ( <b>0.7</b> cm) | ( <b>0.7</b> cm)                         | ( <b>0.6</b> cm)       |  |  |  |  |

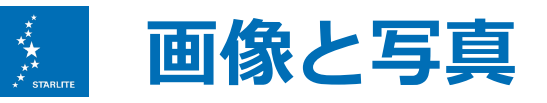

# 🗙 画像・図形をゆがめない

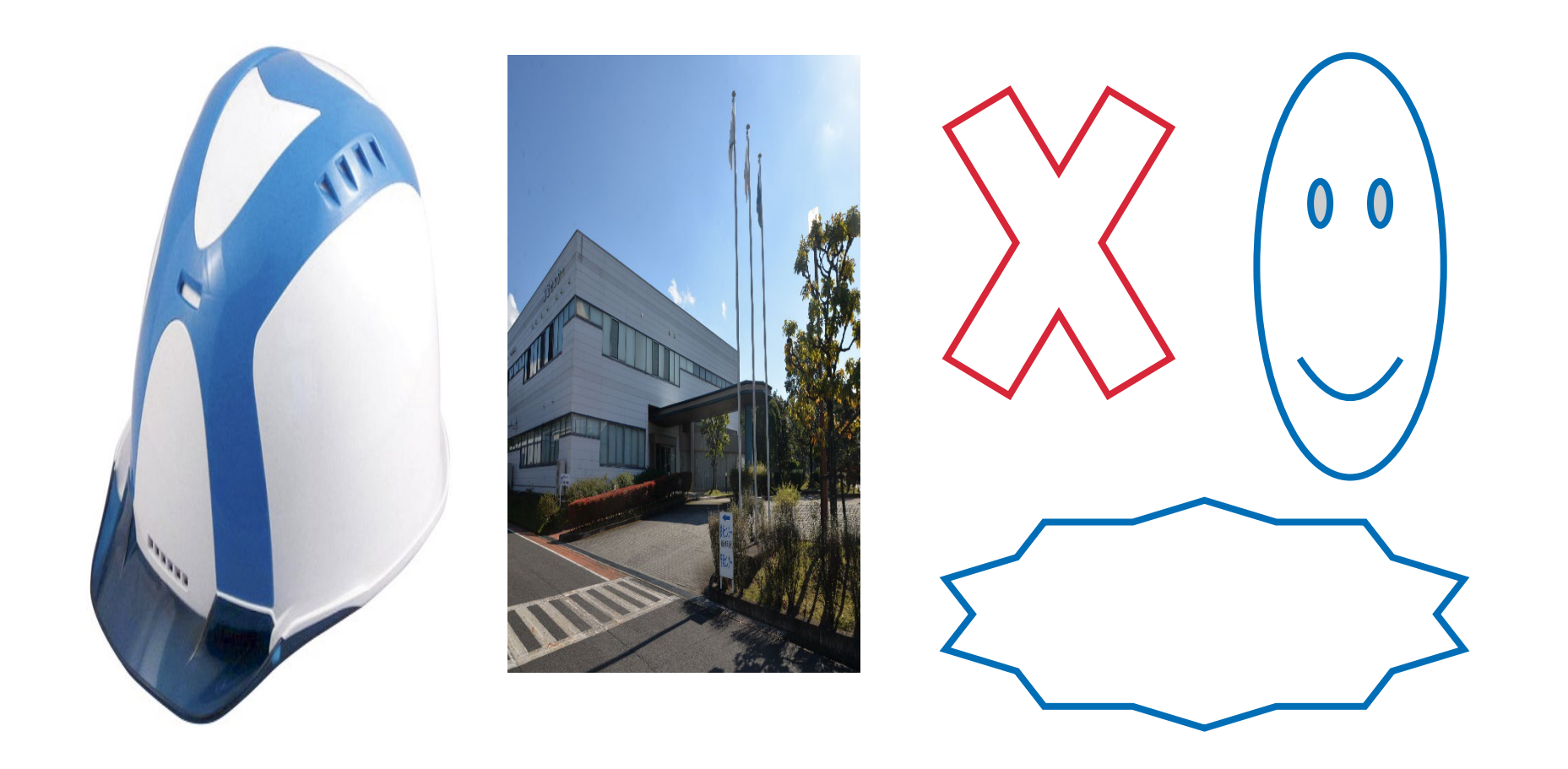

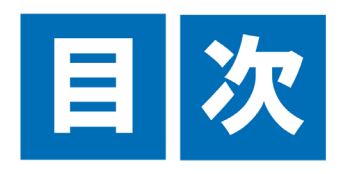

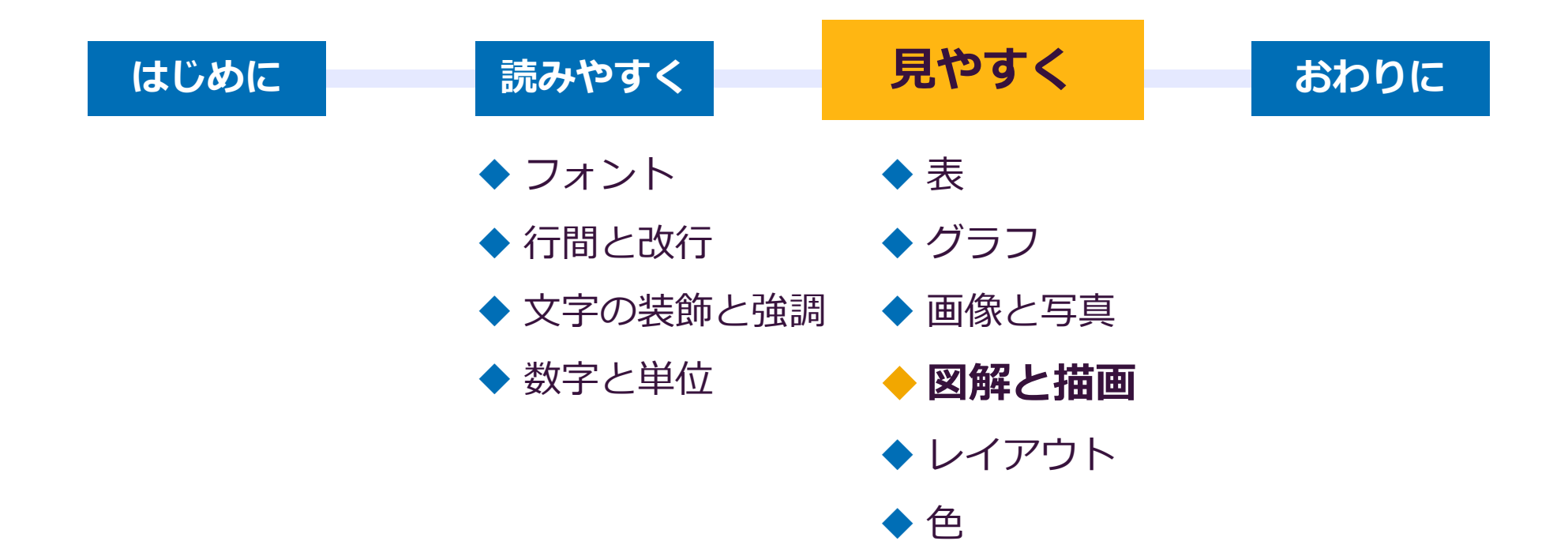

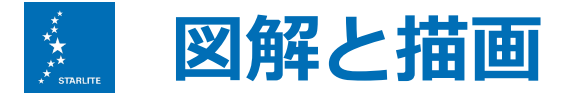

### PowerPointの描画で図解することでわかりやすい表現が可能に

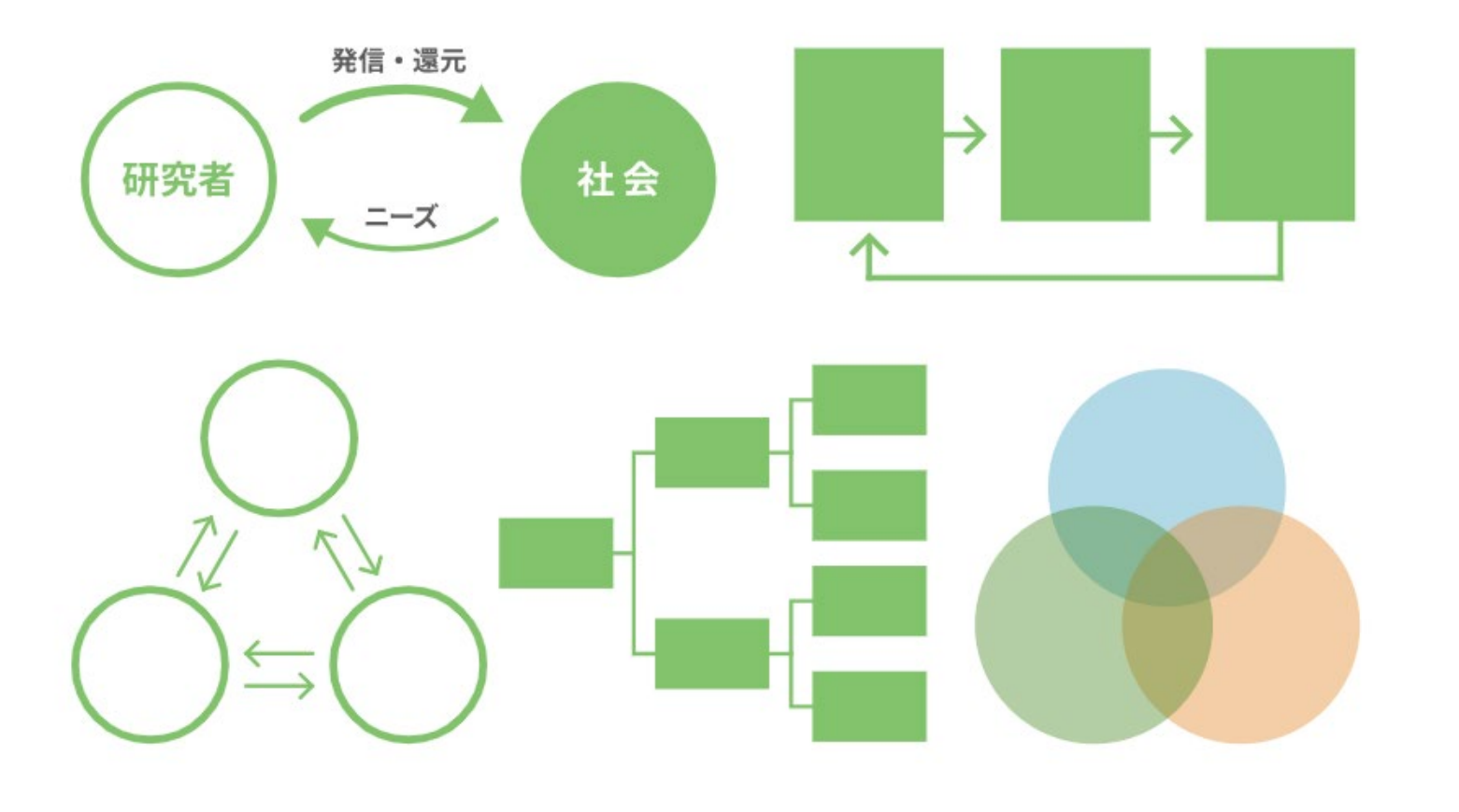

デザインルールを知らないとかえってわかりにくくなることも...

|                   |     |        |       |       |        | 見やすく |     |        |       |       |        |  |  |
|-------------------|-----|--------|-------|-------|--------|------|-----|--------|-------|-------|--------|--|--|
| 描画 避けた方が良い図形      |     |        |       |       |        |      |     |        |       | 49    |        |  |  |
|                   |     |        |       |       |        |      |     |        |       |       |        |  |  |
| ★ 楕円 ○四角          |     |        |       |       |        |      |     |        |       |       |        |  |  |
|                   |     |        |       |       |        |      |     |        |       |       |        |  |  |
| 🤇 害虫が大発生 🔷 害虫が大発生 |     |        |       |       |        |      |     |        |       |       |        |  |  |
|                   |     |        |       |       |        |      |     |        |       |       |        |  |  |
| 被害                |     |        |       | >     |        |      | 被害  |        |       |       |        |  |  |
|                   |     |        |       |       |        | L    |     |        |       |       |        |  |  |
| 変動因               | 自由度 | 平方和    | 平均平方  | F     | Р      | 変動因  | 自由度 | 平方和    | 平均平方  | F     | Р      |  |  |
| <■                | 1   | 623.6  | 623.6 | 33.98 | <0.001 | 季節   | 1   | 623.6  | 623.6 | 33.98 | <0.001 |  |  |
| 性                 | 1   | 16.7   | 16.7  | 0.91  | 0.342  | 性    | 1   | 16.7   | 16.7  | 0.91  | 0.342  |  |  |
| 季節×性              | 1   | 11.7   | 11.7  | 0.64  | 0.425  | 季節×性 | 1   | 11.7   | 11.7  | 0.64  | 0.425  |  |  |
| 残差                | 314 | 5763.2 | 18.4  |       |        | 残差   | 314 | 5763.2 | 18.4  |       |        |  |  |

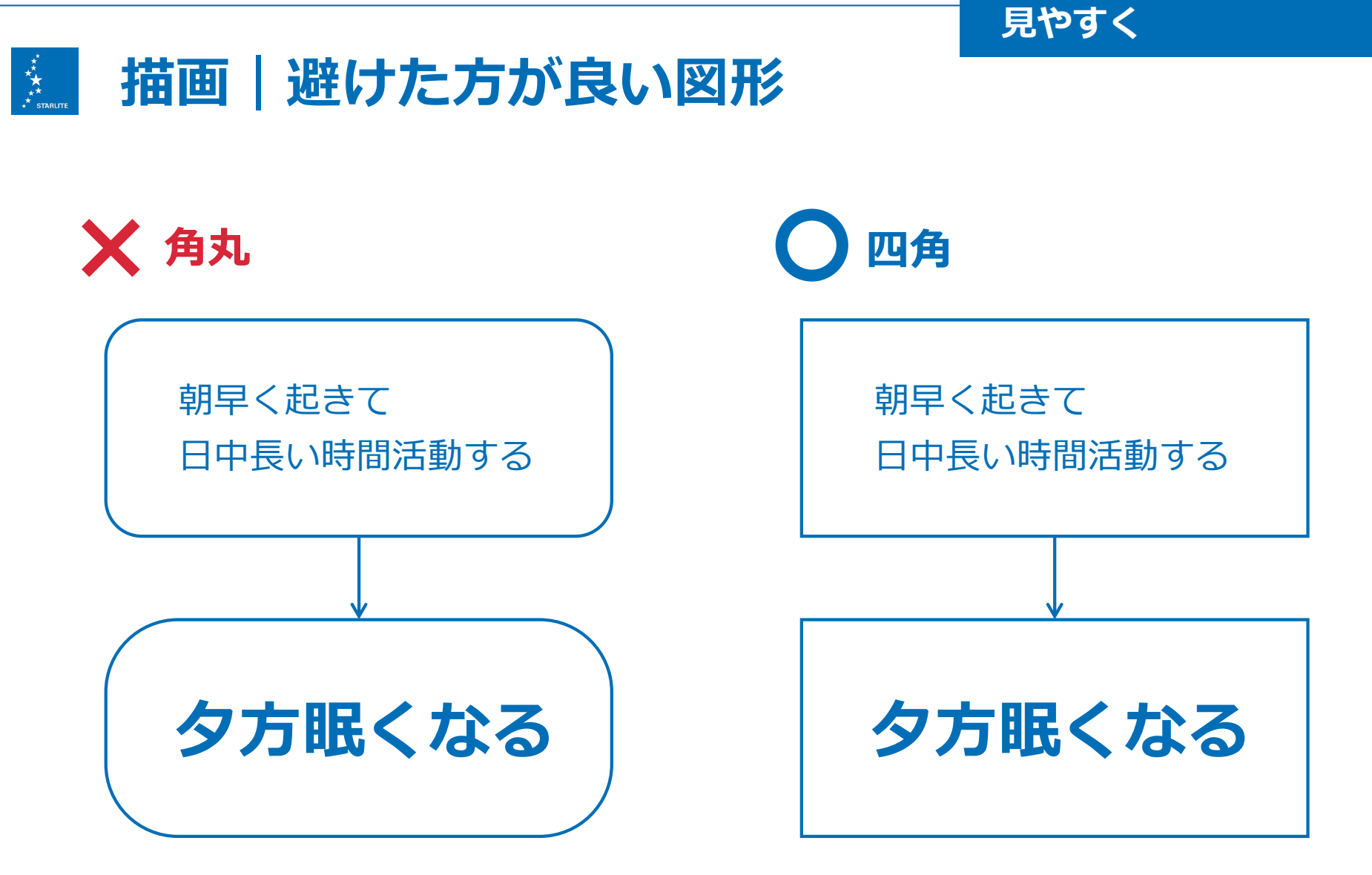

角丸自体は悪いデザインではないが PowerPointではアールを揃えるのが困難なため

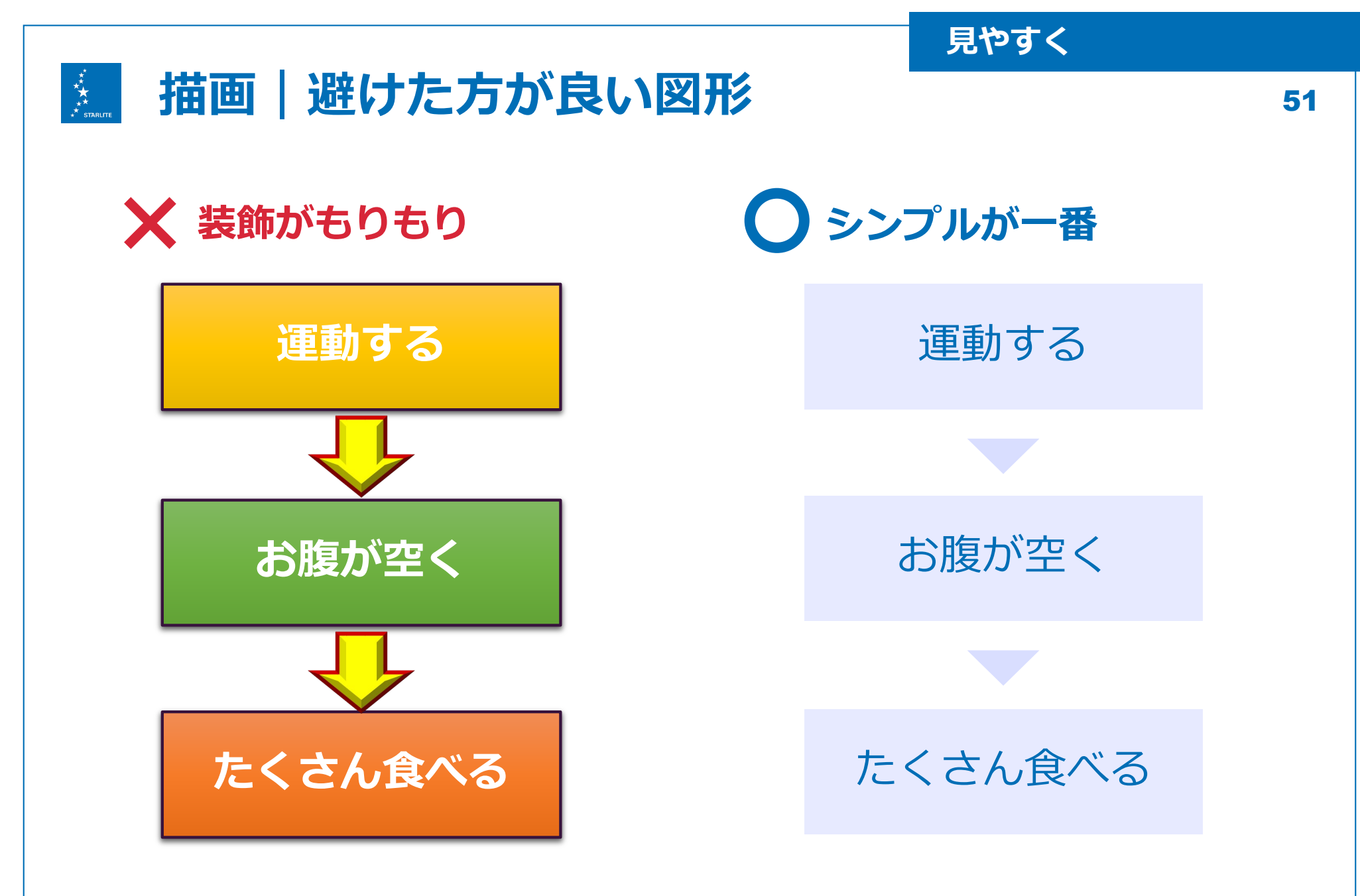

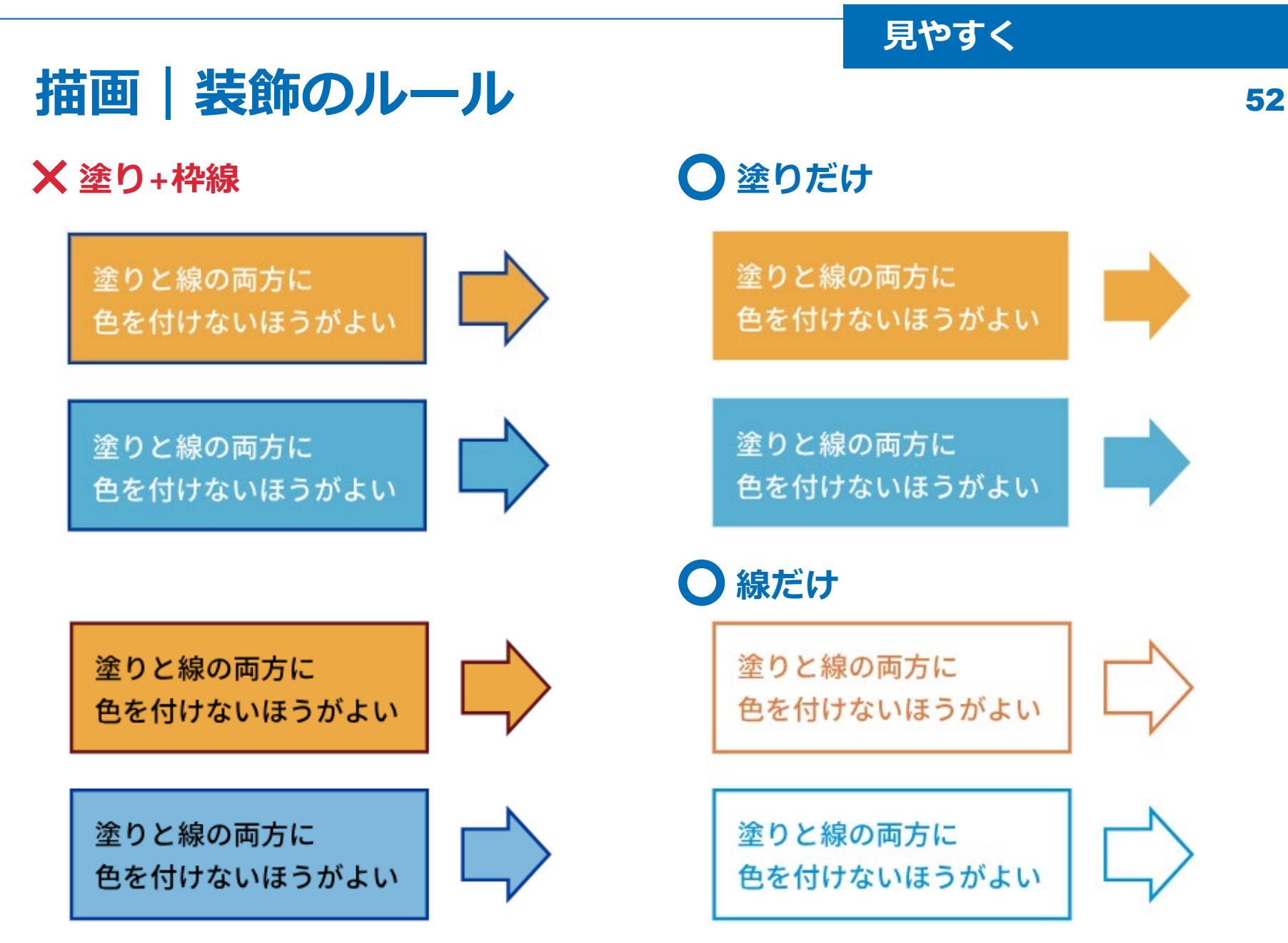

\*\* \*\* \*\* starlite

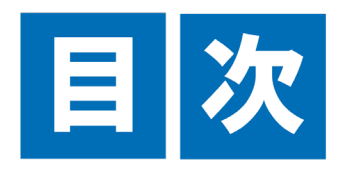

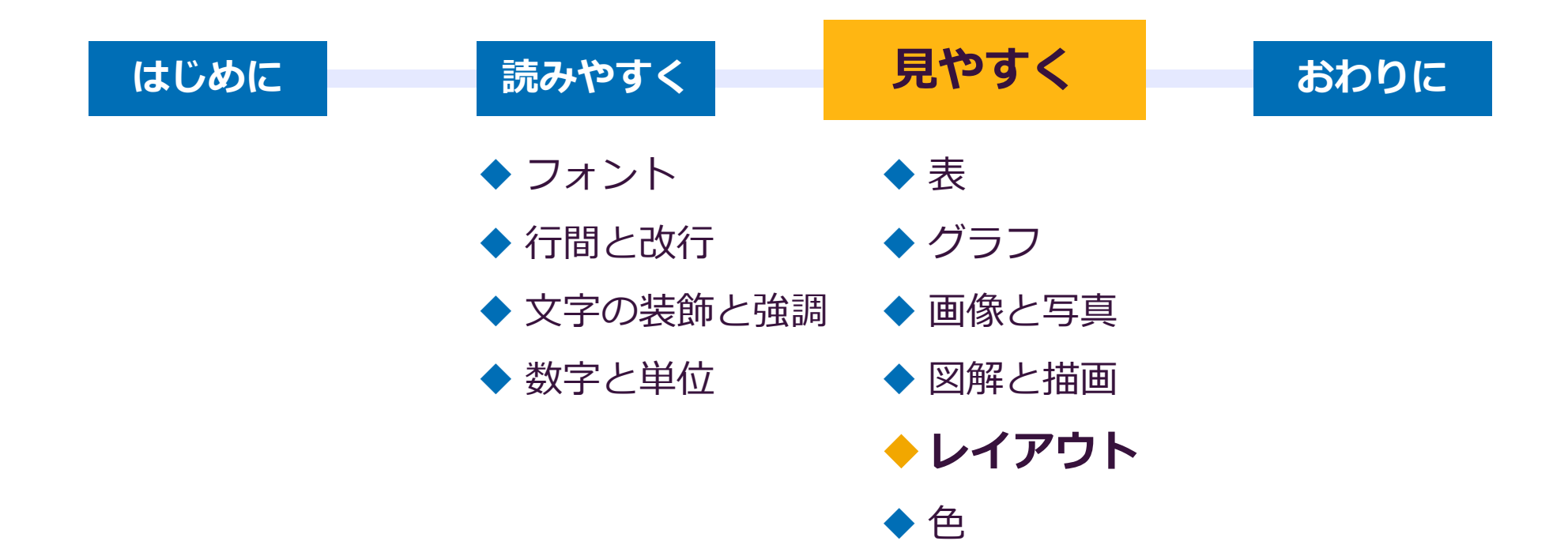

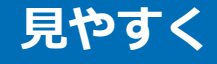

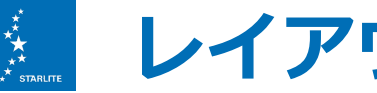

🂹 レイアウト | 揃える

### メタセコイア

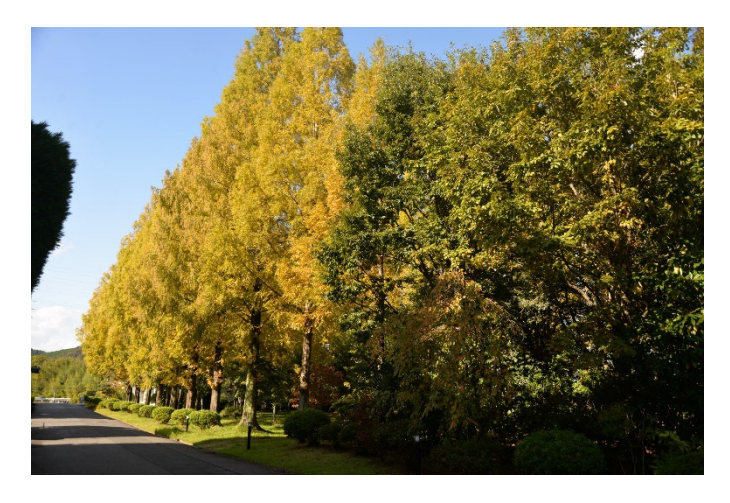

栗東事業所入口に繁茂している メタセコイア並木。 季節によって様々な表情を見せ てくれます。 中生代から姿を変えず生育して いることから「生きている少く 物化石」と呼ばれます。

シダレエンジュ

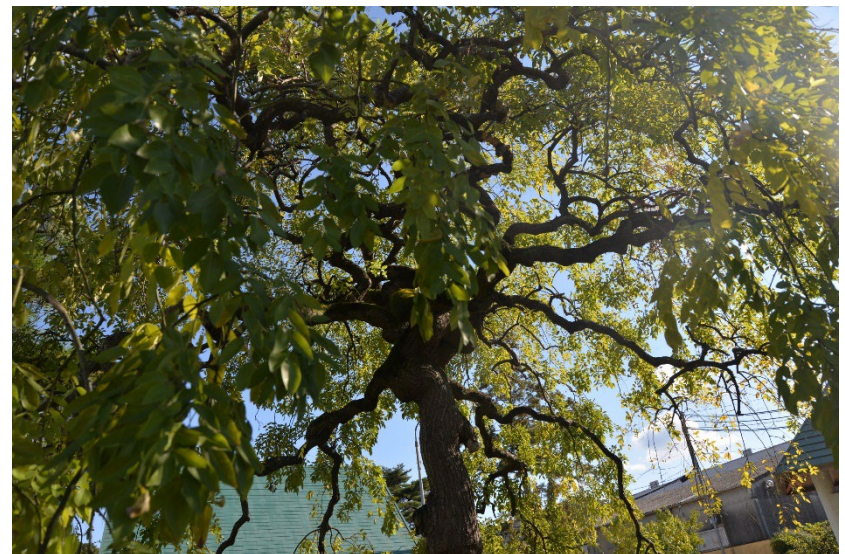

スターライト栗東事業所のシンボルツリー。マメ 科の高木であるエンジュの変種。和名の通り、枝 が枝垂れるように生長するのが特徴。

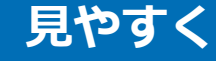

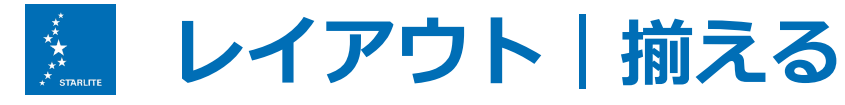

メタセコイア

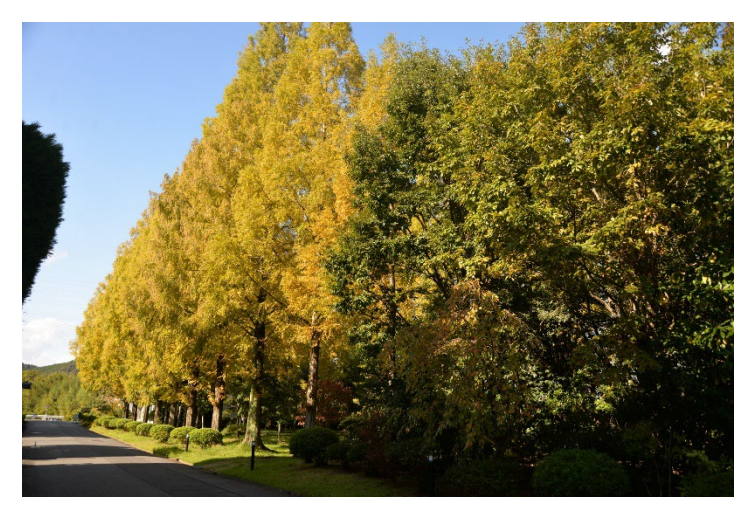

栗東事業所に繁茂しているメタセ コイア並木。季節によって様々な 表情を見せてくれます。中生代か ら姿を変えず生育していることか ら「生きている植物化石」と呼ば れます。

### シダレエンジュ

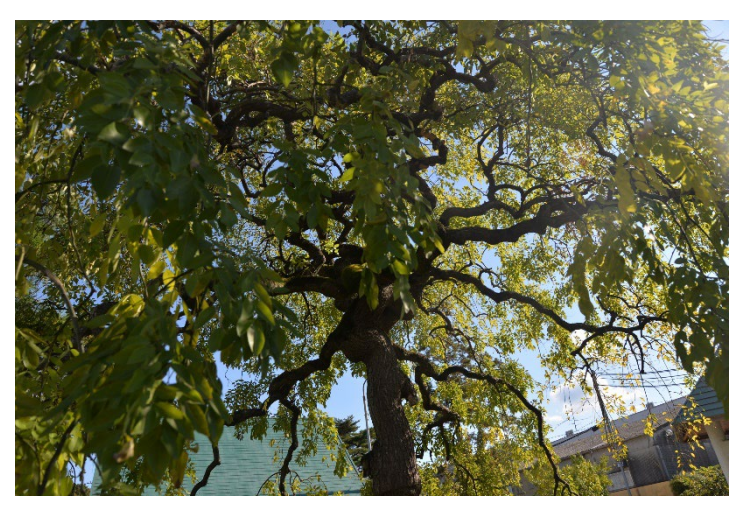

スターライト栗東事業所のシンボ ルツリー。マメ科の高木であるエ ンジュの変種。和名の通り、枝が 枝垂れるように生長するのが特徴。

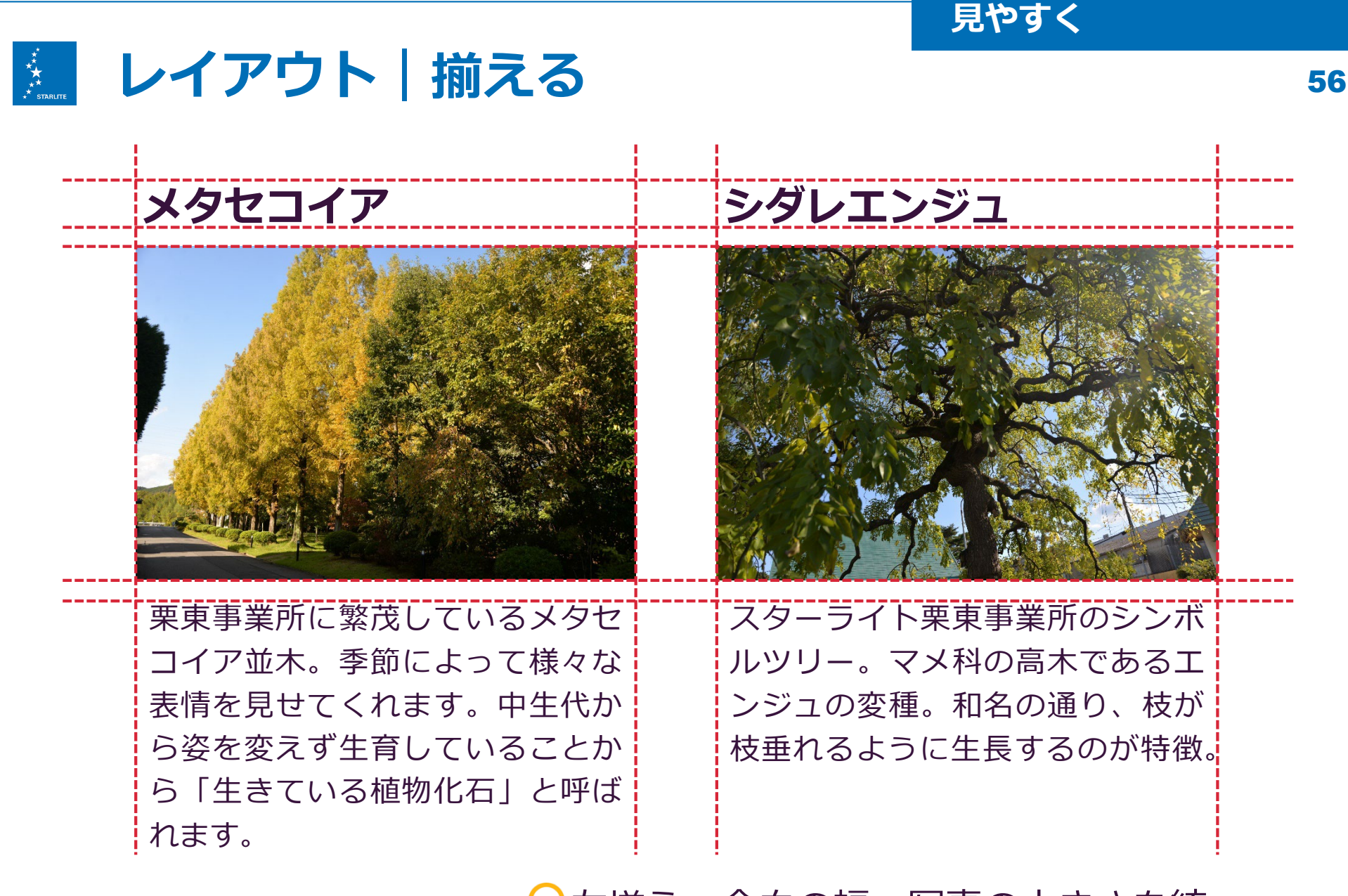

♀左揃え、余白の幅、写真の大きさを統一

見やすく

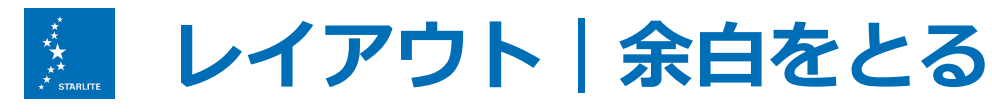

🗙 余白なし

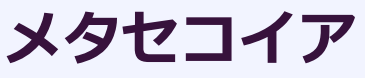

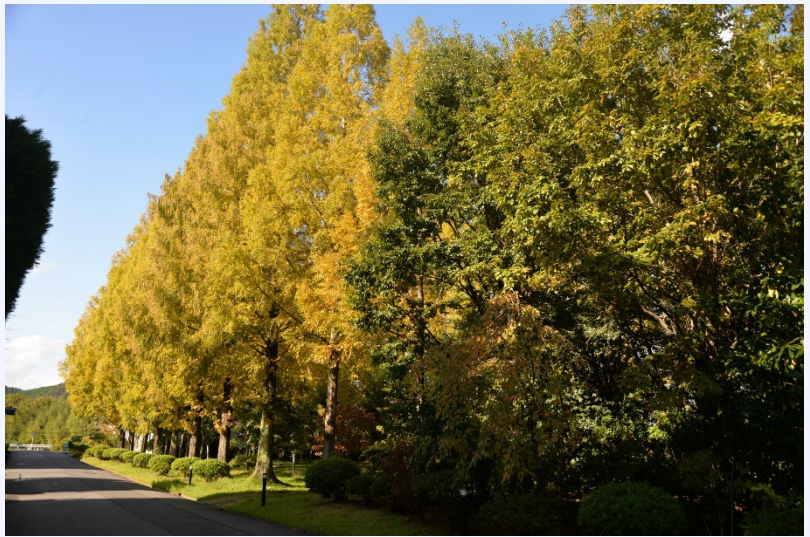

栗東事業所に繁茂しているメタセコイア 並木。季節によって様々な表情を見せて くれます。中生代から姿を変えず生育し ていることから「生きている植物化石」 と呼ばれます。 ● 余白あり

### メタセコイア並木

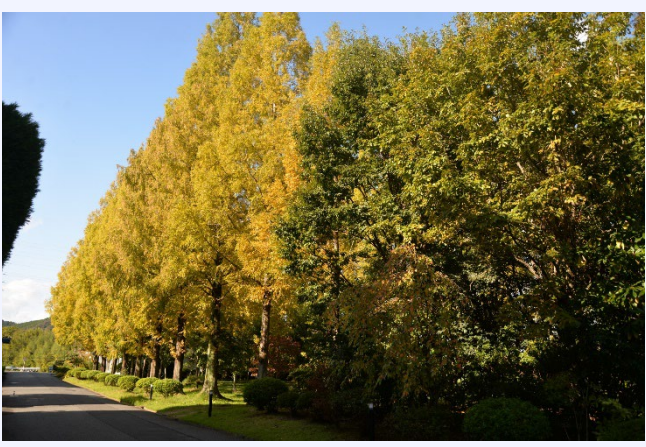

栗東事業所に繁茂しているメタセコ イア並木。季節によって様々な表情 を見せてくれます。中生代から姿を 変えず生育していることから「生き ている植物化石」と呼ばれます。

見やすく

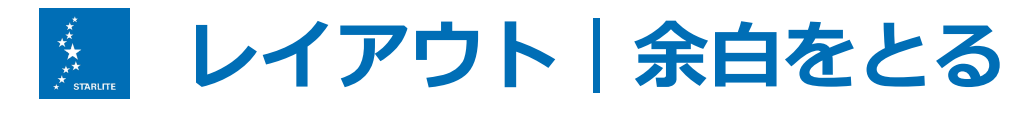

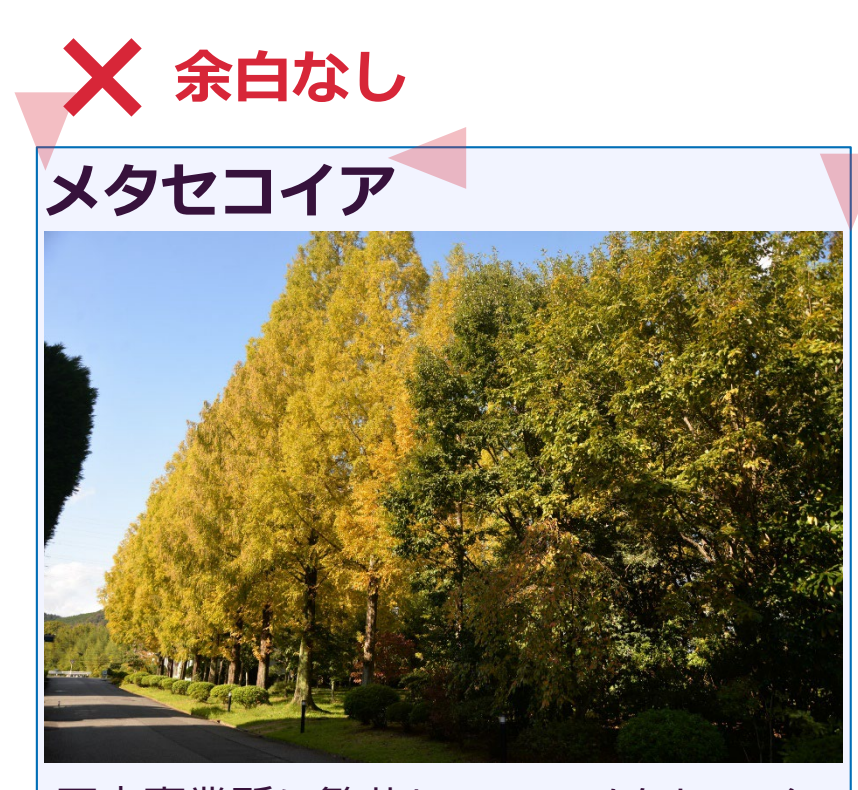

栗東事業所に繁茂しているメタセコイア 並木。季節によって様々な表情を見せて くれます。中生代から姿を変えず生育し ていることから「生きている植物化石」 と呼ばれます。 ● 余白あり

### メタセコイア並木

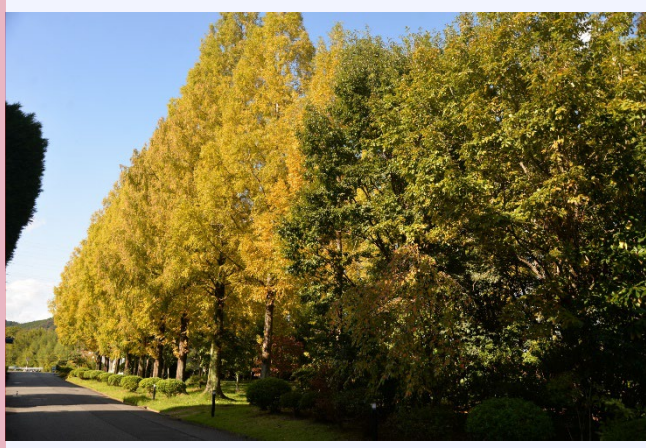

栗東事業所に繁茂しているメタセコ イア並木。季節によって様々な表情 を見せてくれます。中生代から姿を 変えず生育していることから「生き ている植物化石」と呼ばれます。

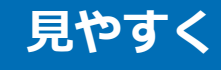

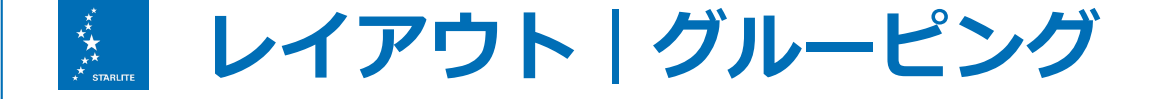

### グルーピングとは

# 

です。

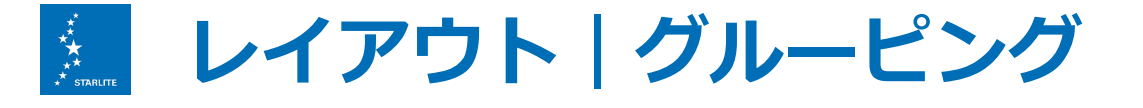

### メタセコイア

- 栗東事業所入口に繁茂している木々
- 中生代から姿を変えず生育している
- 別名「生きている植物化石」

### シダレエンジュ

- スターライトのシンボルツリー
- マメ科の高木であるエンジュの変種
- 枝が枝垂れるように生長するのが特徴

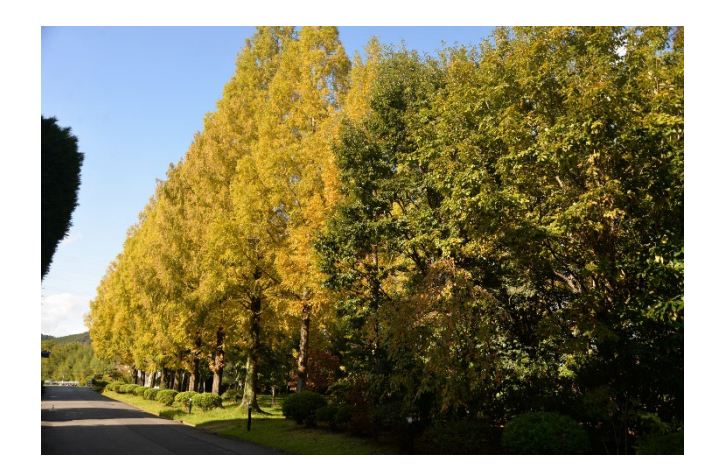

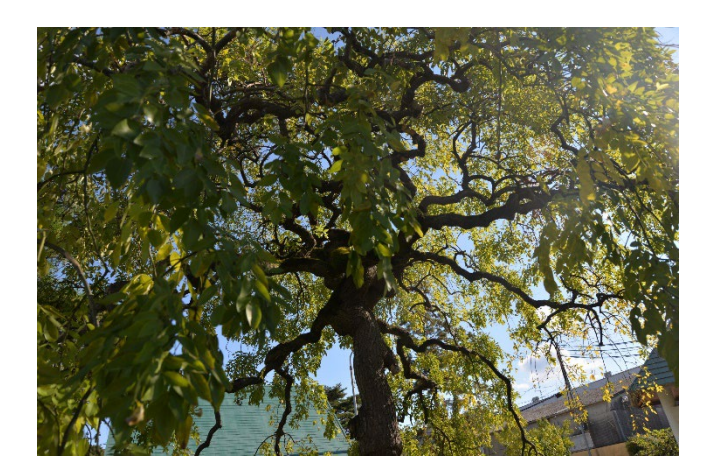

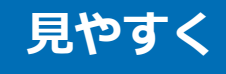

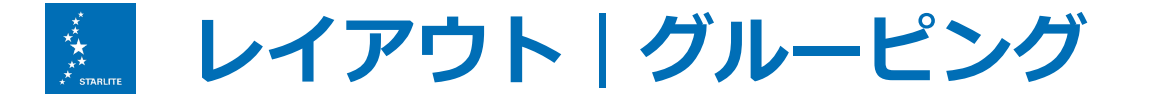

メタセコイア

- 栗東事業所入口に繁茂している木々
- 中生代から姿を変えず生育している
- 別名「生きている植物化石」

### シダレエンジュ

- スターライトのシンボルツリー
- マメ科の高木であるエンジュの変種
- 枝が枝垂れるように生長するのが特徴

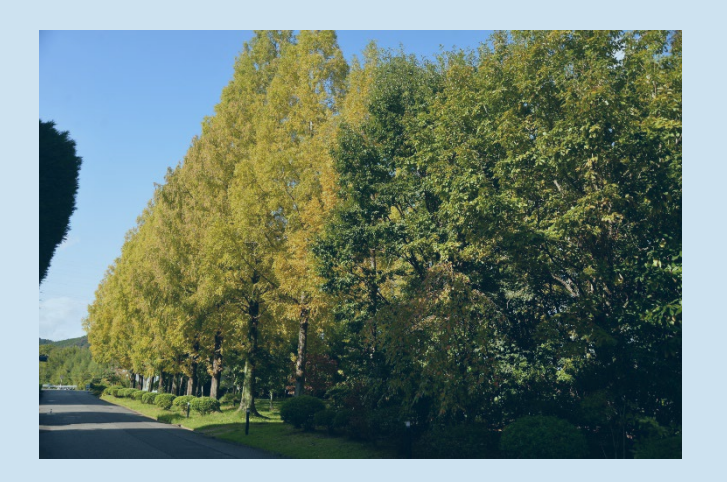

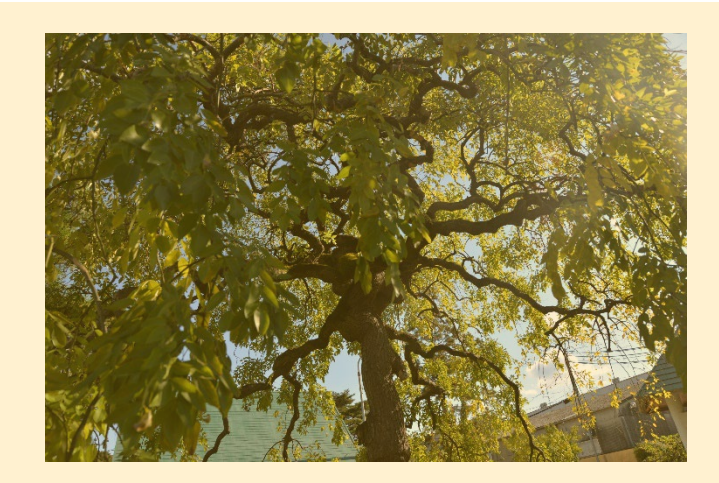

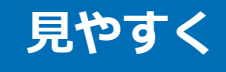

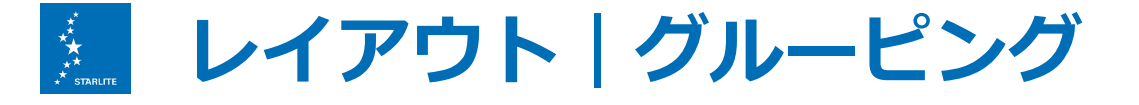

メタセコイア

- 栗東事業所入口に繁茂している木々
- 中生代から姿を変えず生育している
- 別名「生きている植物化石」

### シダレエンジュ

 スターライトのシンボルツリー
画像と文が離れると ごあるエンジュの変種
関係がわかりづらい こうに生長するのが特徴

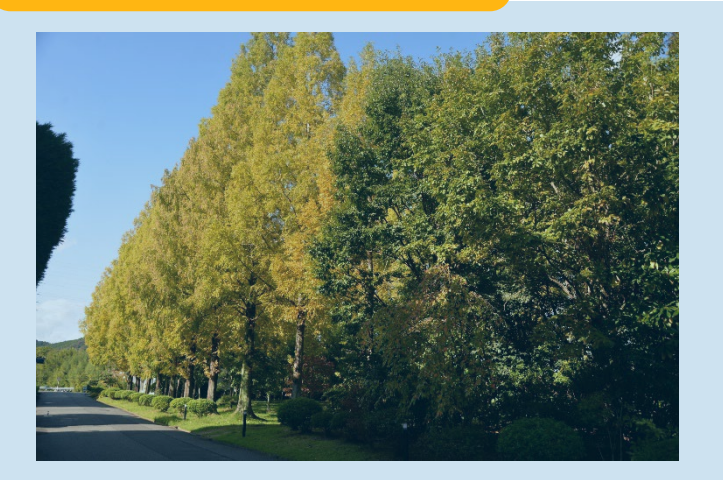

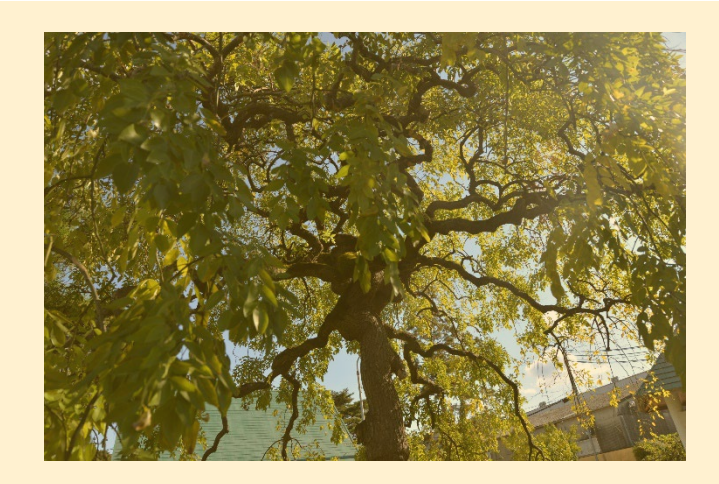

# レイアウト / グルーピング

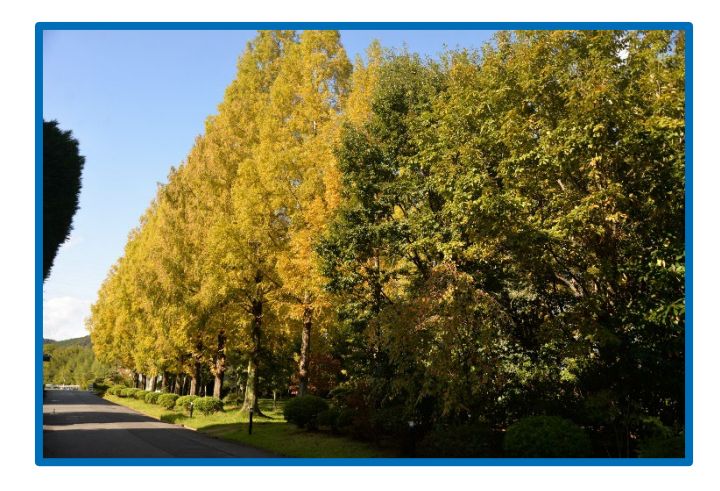

### メタセコイア

• 栗東事業所入口に繁茂している木々

見やすく

- 中生代から姿を変えず生育している
- 別名「生きている植物化石」

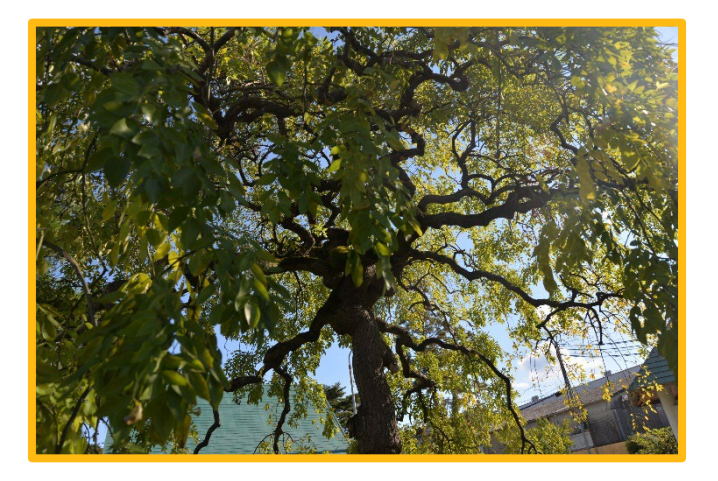

### シダレエンジュ

- スターライトのシンボルツリー
- マメ科の高木であるエンジュの変種
- 枝が枝垂れるように生長するのが特徴

## レイアウト グルーピング

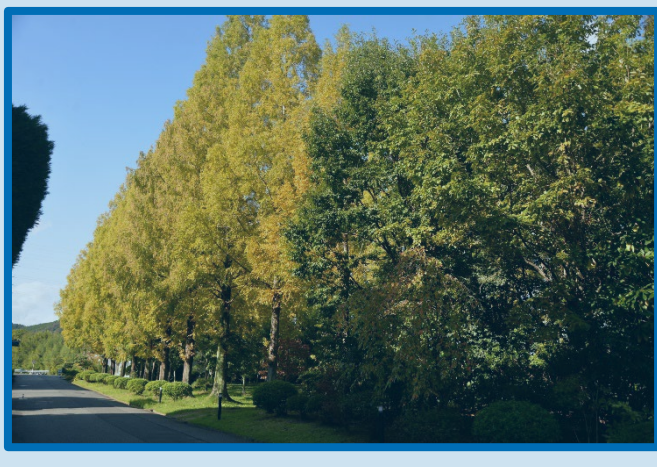

### メタセコイア

● 栗東事業所入口に繁茂している木々

見やすく

● 中生代から姿を変えず生育している

● 別々「牛キナいス柿物ルエ」

同じ項目は近づけ

違う項目は離すと

関係がはっきりする

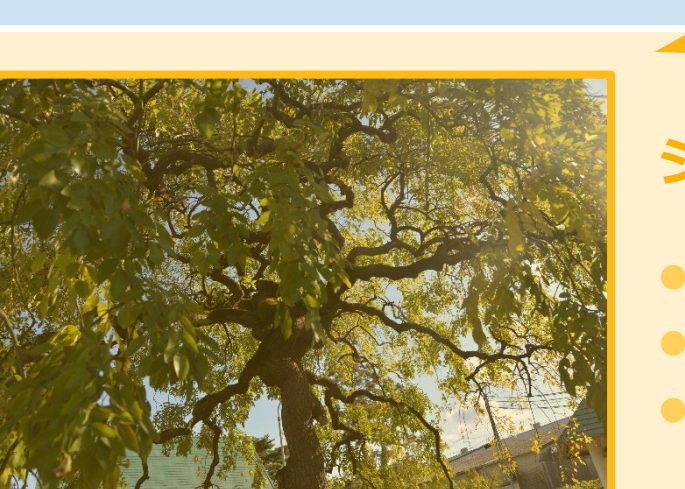

## シダレエンジュ

- スターライトのシンボルツリー
- マメ科の高木であるエンジュの変種
- 枝が枝垂れるように生長するのが特徴

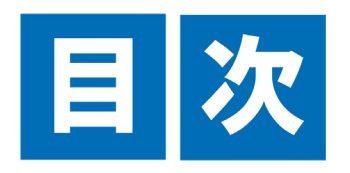

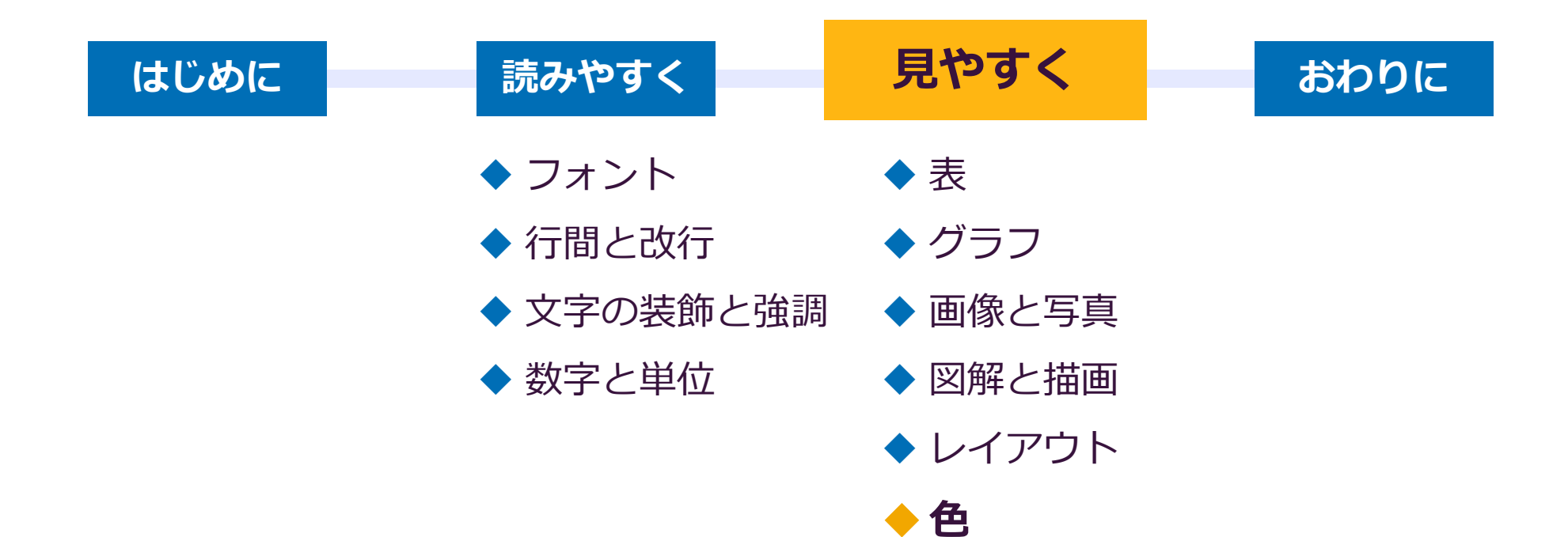

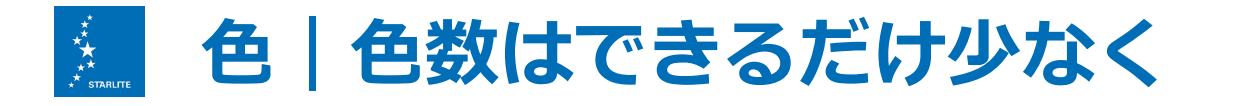

ベースカラー、メインカラー、アクセントカラーを 決めて使いまわす

**ベースカラー** 主に文字に使う基本色

> **メインカラー** 見出し、ボックス、強調させたい箇所に使用

**アクセントカラー** メインカラーとの区別や特に注目を集めたい箇所に使用

色が多いと煩雑な印象になるため配色に意味がなければ、できるだけ少なくしましょう

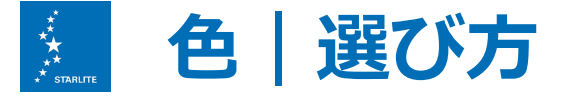

彩度(色のあざやかさ)や明度(色の明るさ)が高いとチープな印象に まぶしくて目に優しくない

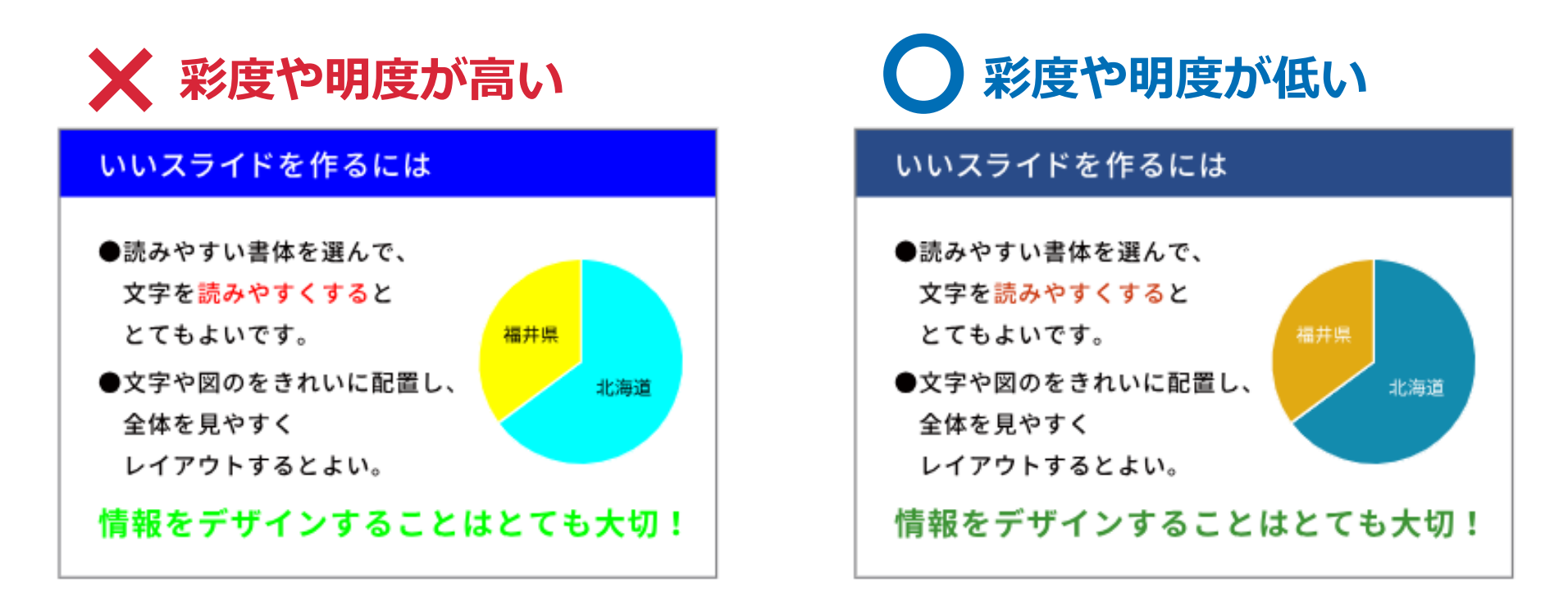

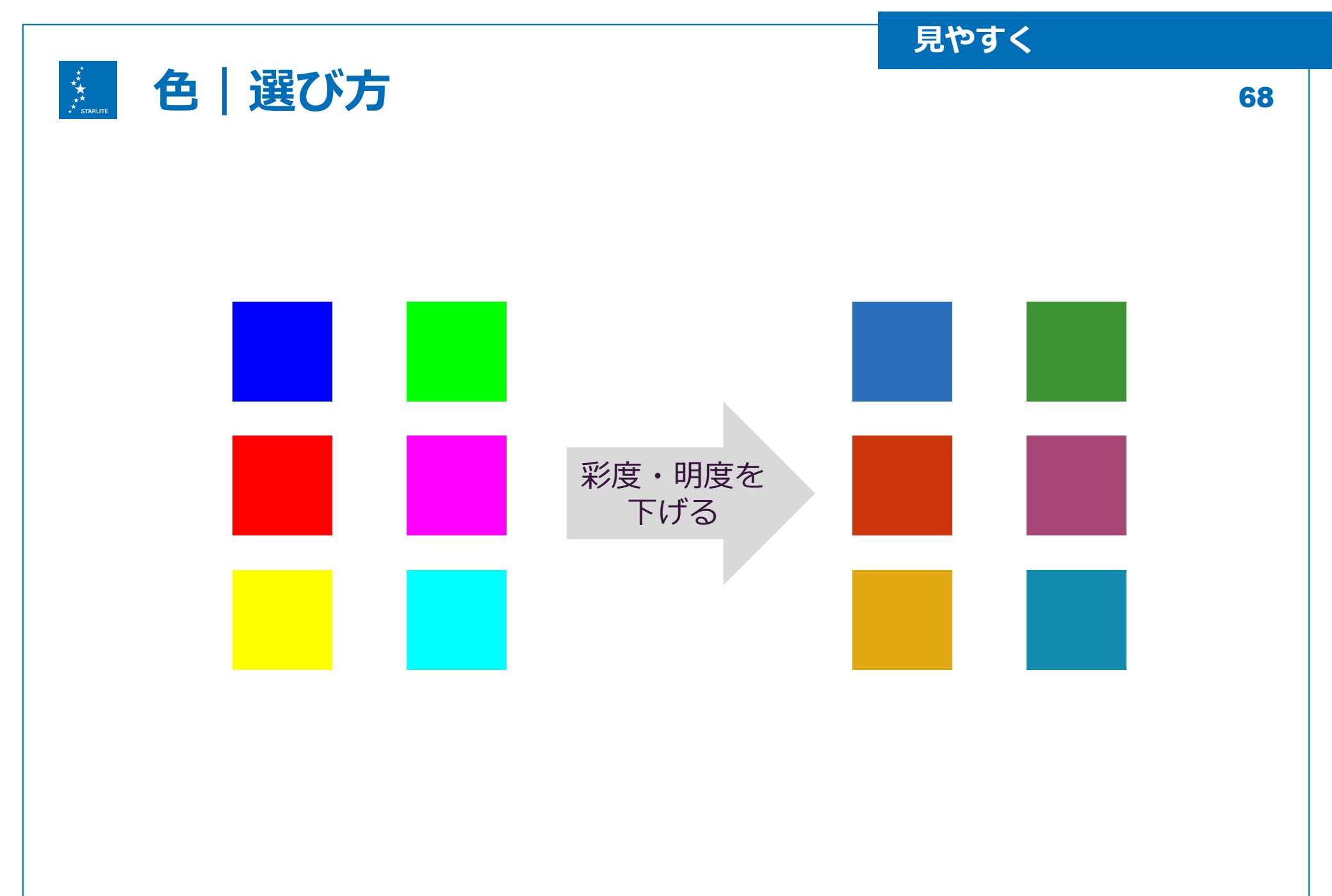

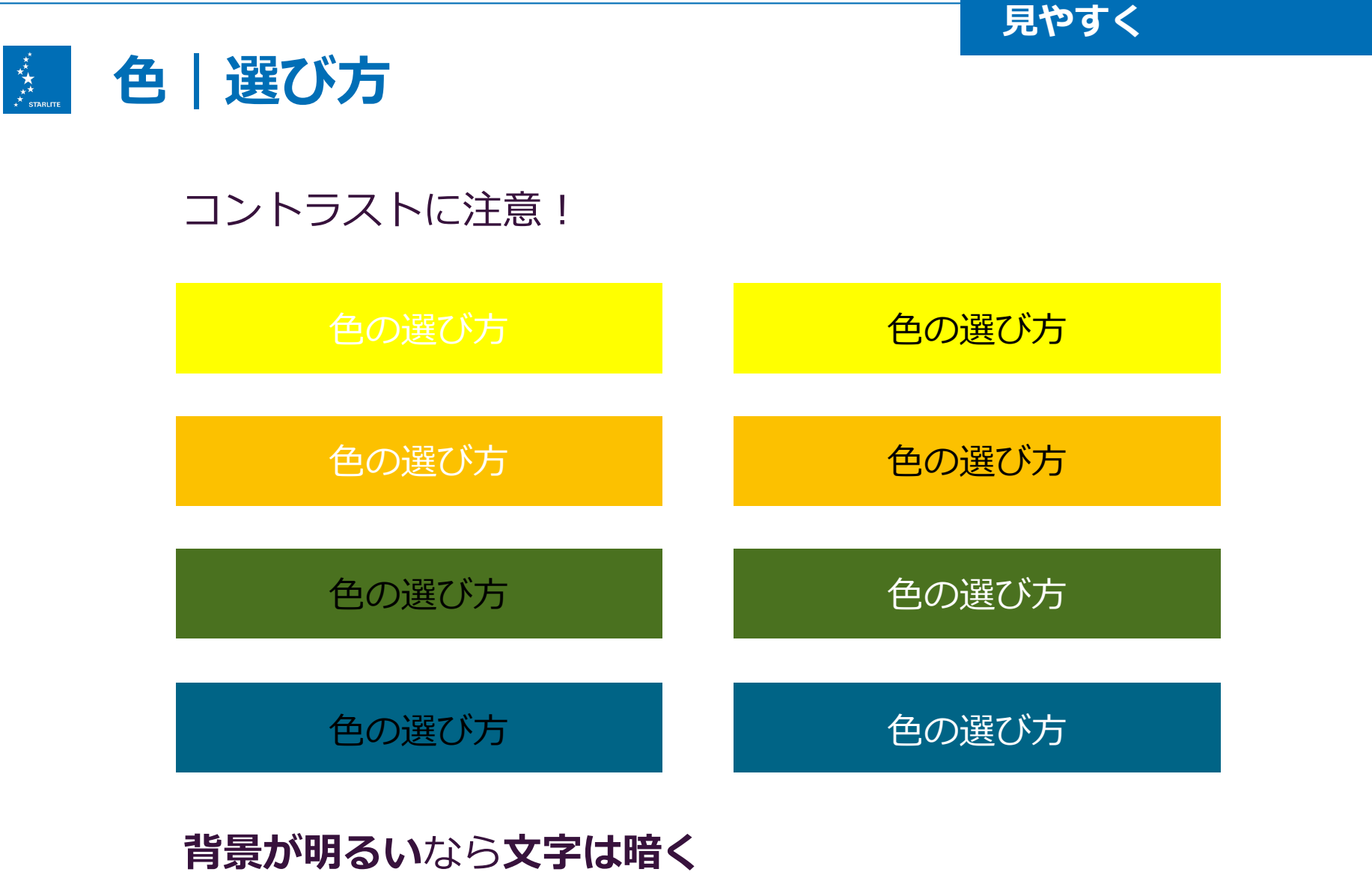

**69** 

**背景が暗い**なら**文字は明るく**しましょう

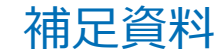

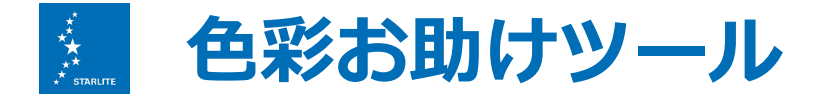

### 配色は"センス"の世界… ツールに頼りましょう

### https://coolors.co/ 一瞬でセンスの良いカラーパレットを作ってくれます

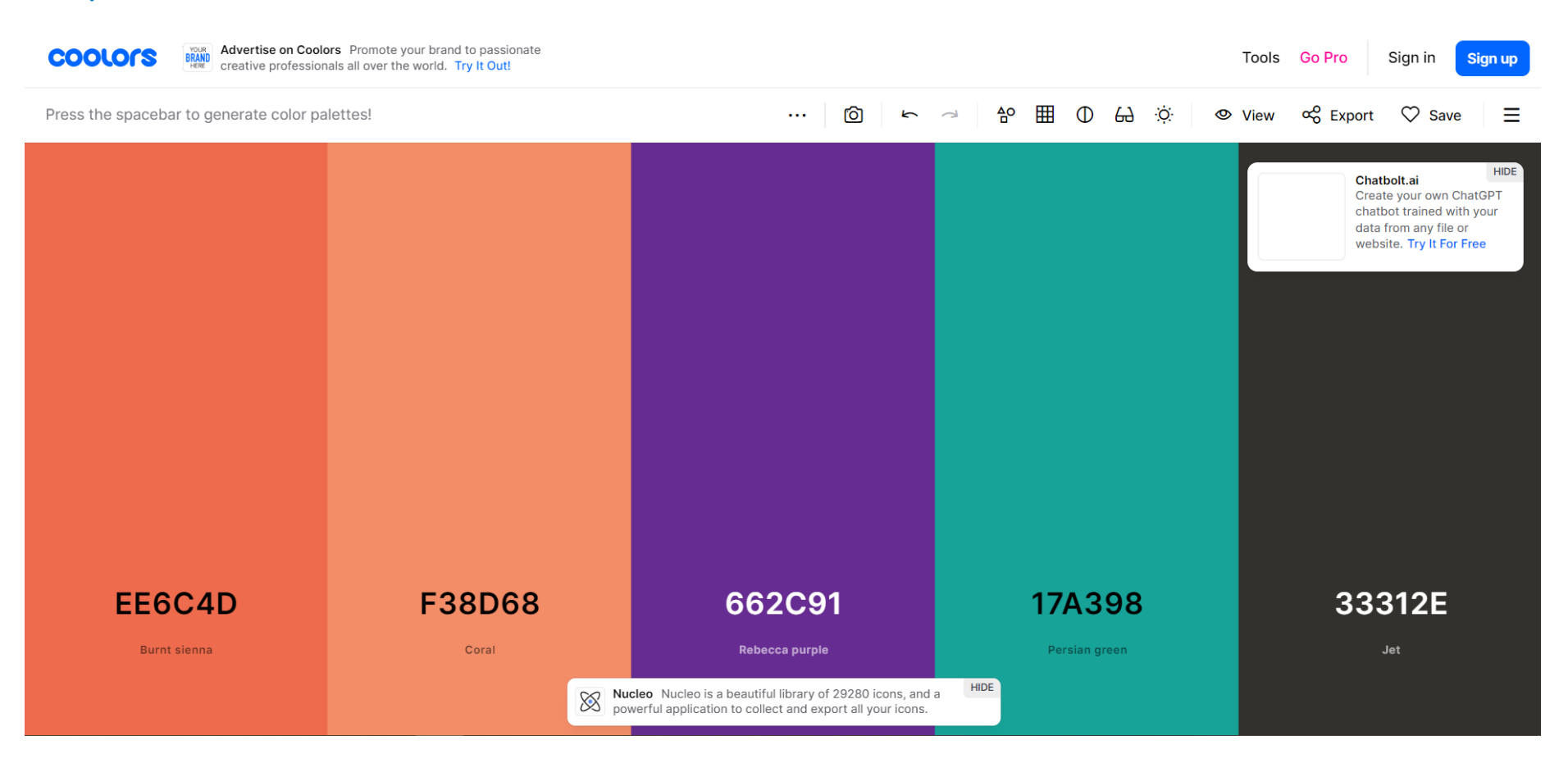

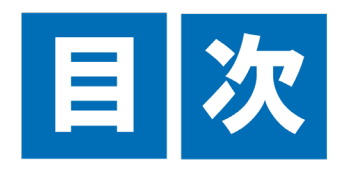

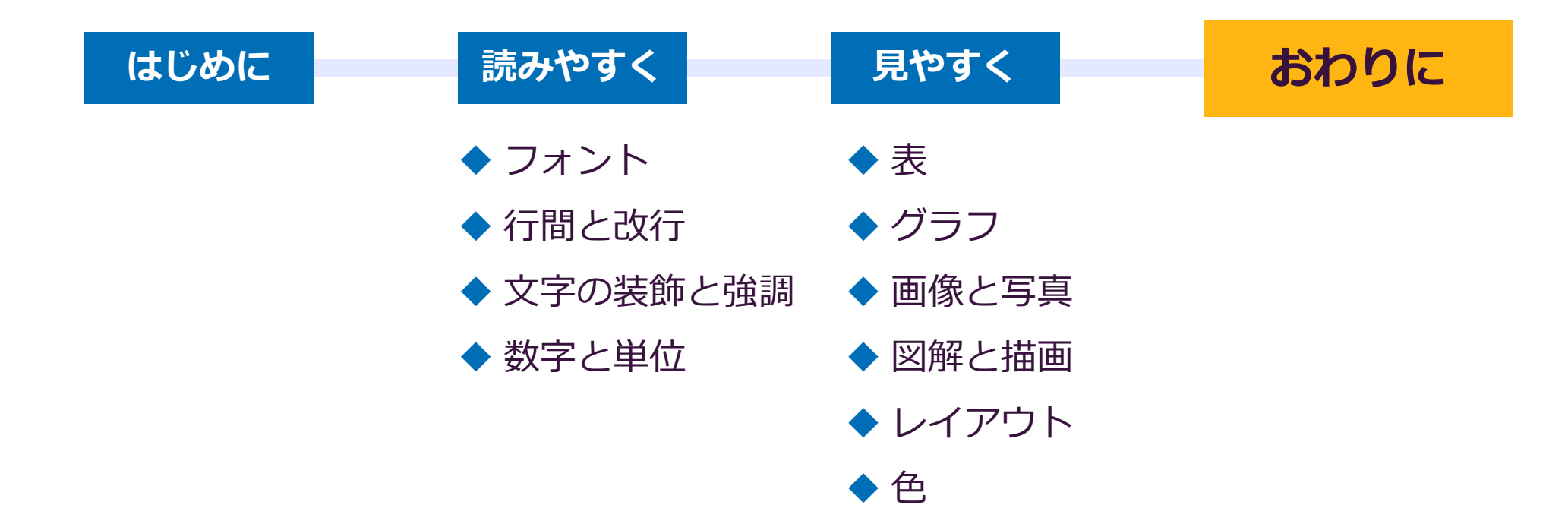

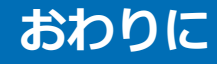

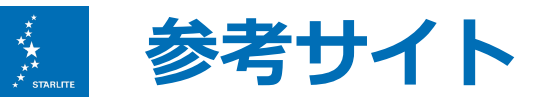

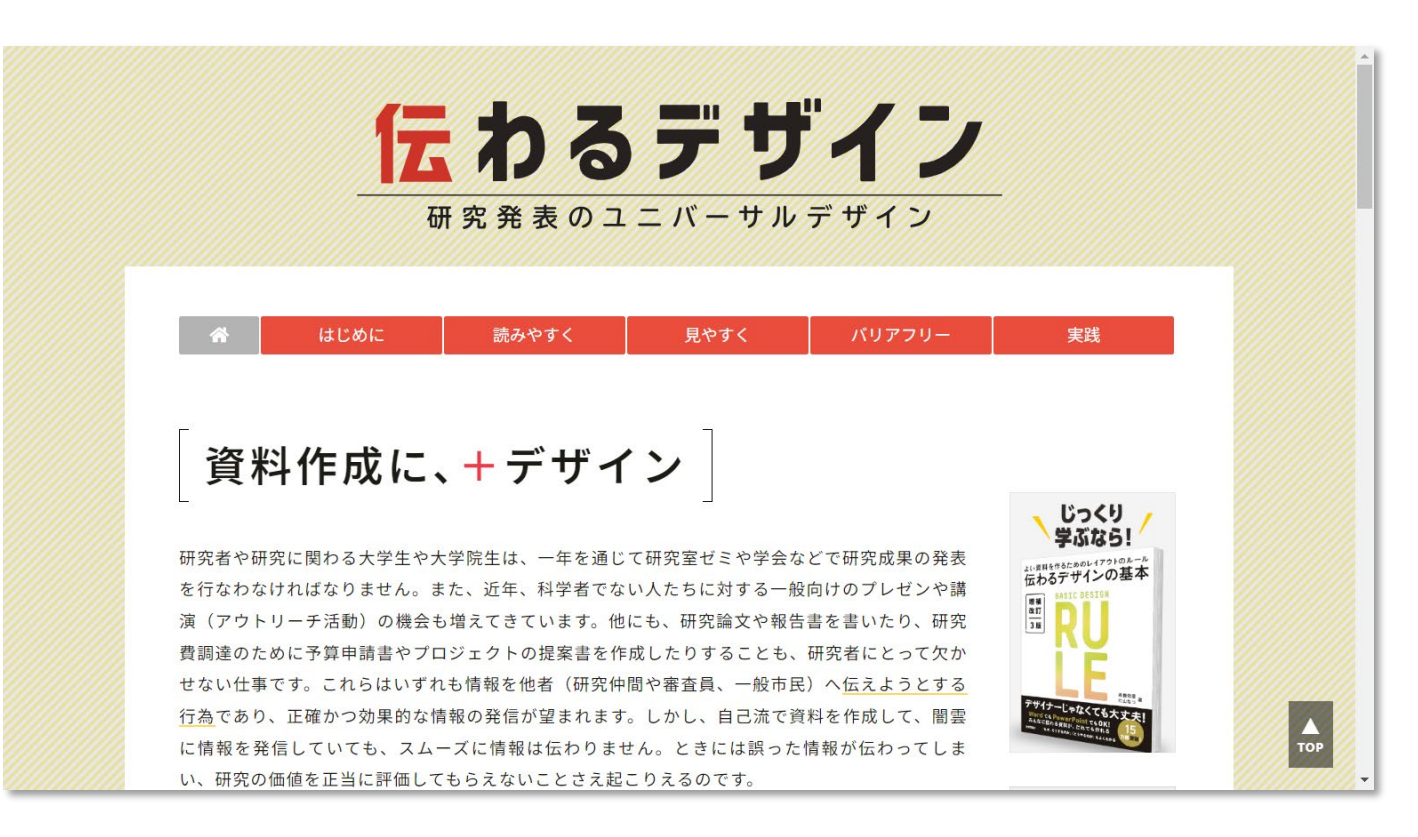

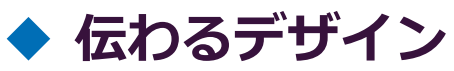

https://tsutawarudesign.com/
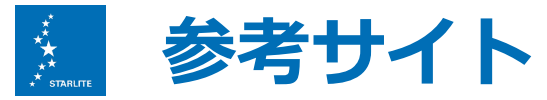

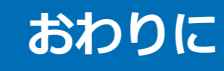

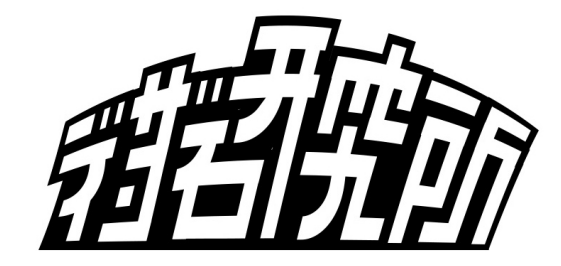

## デザイン研究所 https://desaken.com/

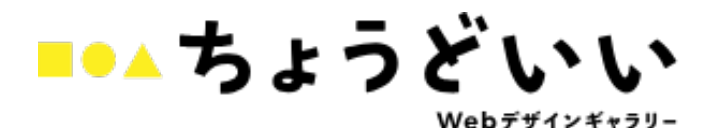

### ◆ ちょうどいいWebデザインギャラリー

https://choooodoii.com/

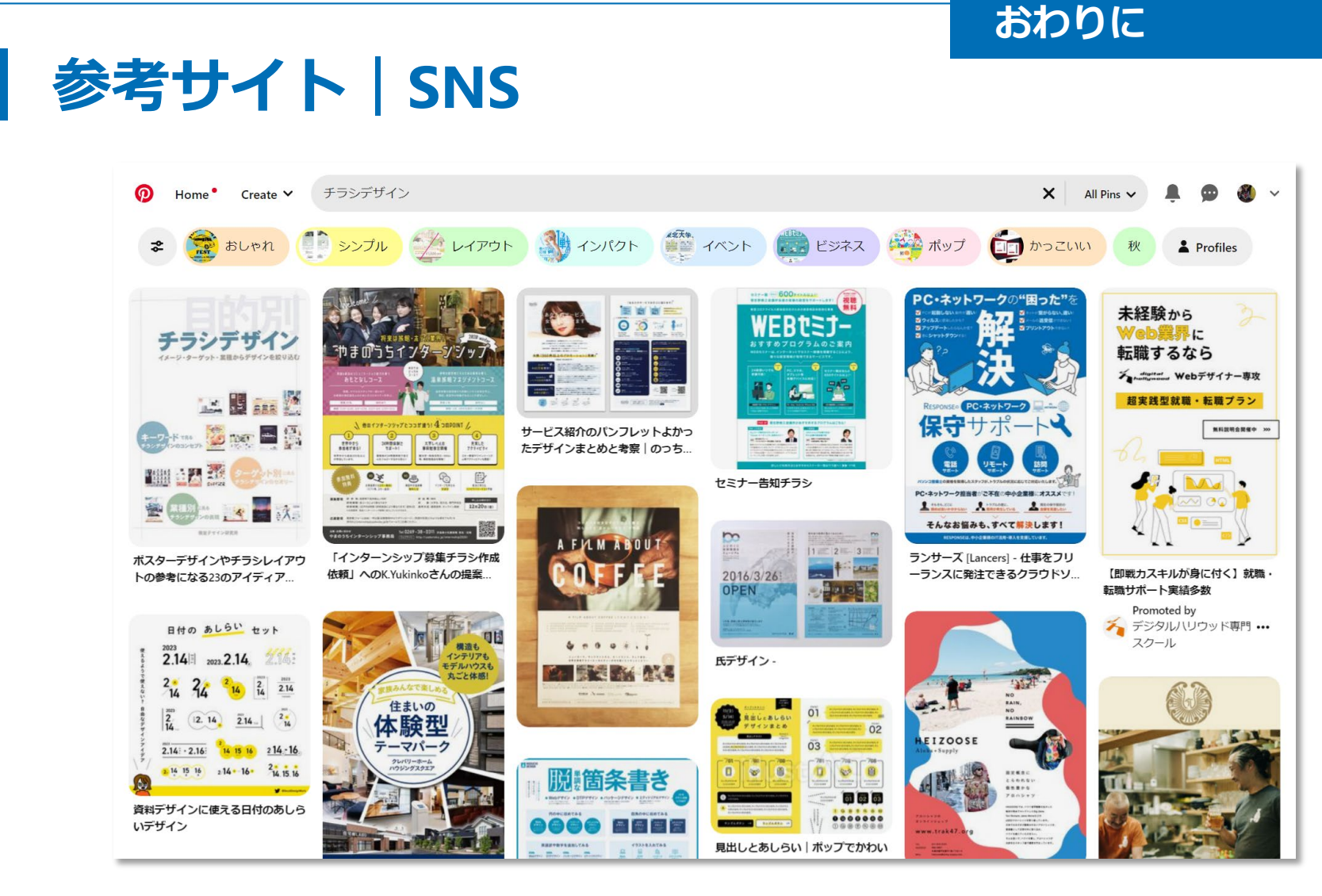

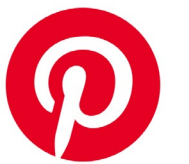

\*\*\* \*\* \*\* starlite

Pintarest https://www.pinterest.jp/

WebサイトやSNS上で公開されている画像やアップロードした画像を 自らのボードにまとめて共有することができるSNS

#### おわりに

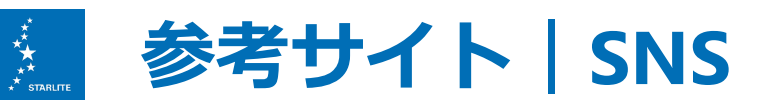

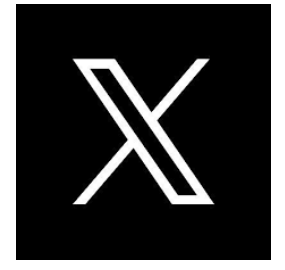

### ◆ ノグチデザイン @n\_seitan

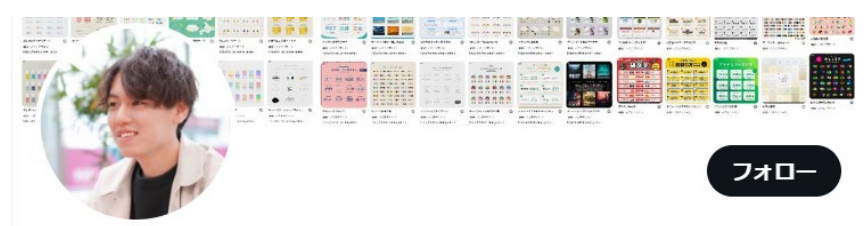

**ノグチデザイン ⊘** @n\_seitan 今日使えそうなデザインの知識を発信 | 新規デザイン依頼休止中です

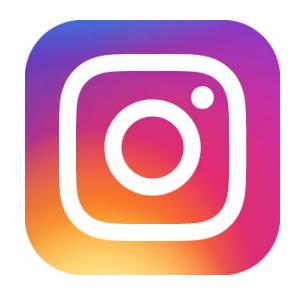

#### Canvaであなたを爆上げデザイナー | むかいさやか @sayakamukai\_design

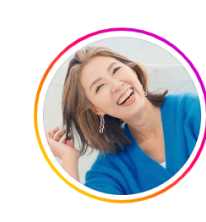

sayakamukai\_design フォローする メッセージを送信

投稿406件 フォロワー7万人 フォロー中1005人

#### Canvaであなたを爆上げデザイナー | むかいさやか

**ම 3.021.356** 

センス不要でデザインにもう迷わない
 すべての講座が1秒で満席
 > イ港設技はデザインコンサル
 > は地海道出身/SUP/スノボゲ海&鎌倉好き
 登録特典
 【かわいい素材コード8選】
 \* 賞料&使い方動画はここから
 ジ bit.ly/3xYGKsi

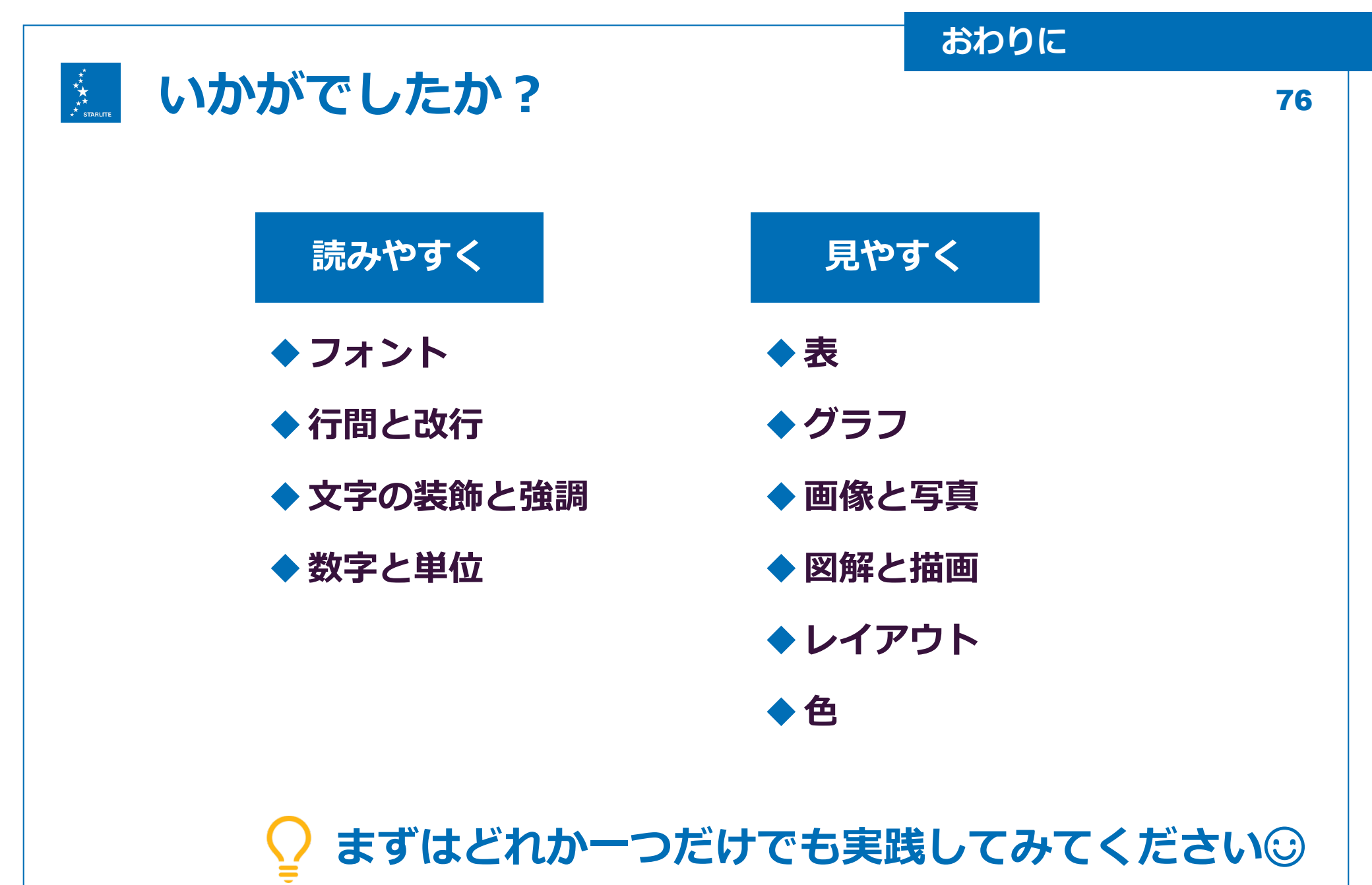

## アンケート記入のお願い

# ◆ アンケートで受講確認をしています。 必ずご記入ください。

https://forms.gle/5wWveQ1MQ7DjniNo6 ※URLは動画概要欄、案内メールに記載しています

◆ 質問への回答は任意です。
答えていただけると励みになります。

## 以上です。 ご視聴ありがとうございました。